# IFManager

Manual de utilizare

### Cuprins

| DESPRE ACEST MANUAL                                                            | 4  |
|--------------------------------------------------------------------------------|----|
| Conținut                                                                       | 4  |
| Presupuneri                                                                    | 4  |
| PRIMI PAŞI                                                                     | 5  |
| Instalarea aplicației                                                          | 5  |
| Autentificare                                                                  | 6  |
| Activarea licenței                                                             | 7  |
| PERSONALIZAREA INSTALĂRII.                                                     | 7  |
| Introducerea datelor referitoare la societate                                  | 7  |
| Configurarea antetului si subsolului                                           | 8  |
| Administrarea utilizatorilor                                                   | 9  |
| Administrarea persoanelor cărora li se pot aloca taskuri                       | 9  |
| Configurarea instantelor si judecătorilor                                      | 10 |
| Persoanele de contact SJAN                                                     | 10 |
| ADMINISTRAREA DOSARELOR                                                        |    |
| Adăugarea unui dosar nou                                                       |    |
| Deschiderea unui dosar existent                                                | 13 |
| Modificarea unui dosar                                                         | 14 |
| Adăugarea creantelor                                                           | 14 |
| Comitetul creditorilor                                                         | 16 |
| Dosare asociate/conexe                                                         |    |
| GENERAREA DOCUMENTELOR                                                         | 17 |
| Notificări                                                                     | 18 |
| 1.Notificarea creditorilor privind deschiderea procedurii                      | 18 |
| 2.Notificarea creditorului privind neînscrierea creantei                       |    |
| 3.Notificarea creditorilor privind depunerea raportului pe art. 92             | 19 |
| 4.Notificarea creditorilor privind depunerea raportului pe art. 144            | 19 |
| 5.Notificarea creditorilor privind depunerea raportului pe art. 160            | 19 |
| 6.Notificarea creditorilor privind depunerea cererii de închidere a procedurii | 19 |
| 7.Notificarea debitorului privind deschiderea procedurii                       | 20 |
| 8.Notificarea SJAN intrare în faliment                                         | 20 |
| 9.Notificarea SJAN predare arhivă                                              | 20 |
| 10.Bănci                                                                       | 21 |
| Convocări                                                                      | 21 |
| 1.Convocarea adunării creditorilor                                             |    |
| 2.Convocarea comitetului creditorilor                                          | 22 |
| 3.Convocarea adunării generale a asociaților/acționarilor                      | 23 |
| 4.Convocare inventariere.                                                      | 23 |
| Procese-verbale                                                                | 23 |
| 1.Comitetul creditorilor                                                       | 23 |
| 2.Adunarea creditorilor                                                        | 24 |
| 3. Adunarea generală a acționarilor/asociaților                                | 24 |
| 4. Afișare publicație de vânzare                                               | 25 |
| 5.Licitație bunuri imobile                                                     | 25 |
| 6.Licitație bunuri mobile                                                      | 25 |
| 7.Predare-primire arhivă                                                       | 26 |
| Tabele de creanțe (preliminar, definitiv, suplimentar, definitiv consolidat)   | 26 |
| Rapoarte                                                                       | 27 |
| 1.Art. 59                                                                      | 27 |
|                                                                                |    |

| 3.Art. 97                                                    |    |
|--------------------------------------------------------------|----|
| 4.Art. 144                                                   |    |
| 5.Art. 160                                                   |    |
| 6.Art. 167                                                   |    |
| Adrese                                                       |    |
| 1.Primărie                                                   |    |
| 2.Înaintare tabel creanțe                                    |    |
| 3.Comunicare cont sume distribuite                           |    |
| 4. Debitor în insolvență al debitorului                      |    |
| 5.SPCRPCIV                                                   |    |
| 6.OCPI                                                       |    |
| 7.ITM                                                        |    |
| 8.SPCLEP                                                     |    |
| Cereri                                                       |    |
| 1.Onorariu                                                   |    |
| 2.Publicare BPI                                              |    |
| 3.Intrare în faliment                                        |    |
| 4. Antrenare răspundere (nedepunerea actelor contabile)      |    |
| 5.Închidere procedură                                        |    |
| 6.Avansare sume                                              |    |
| Diverse                                                      |    |
| 1.Comandă fermă publicitate                                  |    |
| 2.Anunț plan reorganizare                                    |    |
| 3.Publicație de vânzare – bunuri mobile                      |    |
| 4. Publicație de vânzare – bunuri imobile                    |    |
| 5.Publicație de vânzare – bunuri imobile conform cu noul Cpc |    |
| UTILITARE                                                    | 40 |
| Salvarea și restaurarea bazei de date                        | 40 |
| Listă bunuri                                                 | 40 |
| Cheltuieli de procedură                                      | 40 |
| Dosare noi                                                   | 41 |
| Cereri de plată                                              |    |
| Confirmări de primire                                        |    |
| AGENDA                                                       | 45 |
| Vederea pe un singur dosar                                   | 45 |
| Vederea de ansamblu                                          |    |
| Adăugare termen                                              | 47 |
| Modificare termen                                            | 47 |
| Actualizare termene de pe portal                             |    |

# **DESPRE ACEST MANUAL**

Acest manual de utilizare descrie cele mai populare caracteristici ale IFManager, un program conceput pentru utilizarea în societățile profesionale și cabinetele individuale de insolvență. Acest produs funcționează pe sistemele ce au instalat Microsoft Windows XP, Vista, 7, 8, 8.1, 10.

### Conținut

Acest ghid conține instrucțiuni pentru cele mai folosite facilități ale IFManager.

### Presupuneri

Acest ghid presupune că sunteți familiar cu versiunea de Windows pe care o folosiți. Dacă nu sunteți familiar cu termeni ca "fereastră de dialog", "icon", vă rugăm să consultați documentația Windows.

# **PRIMII PAȘI**

### Instalarea aplicației

Procedura de instalare a aplicației este una relativ simplă și necesită doar câțiva pași:

- acceptarea acordului de licență;
- selectarea locației unde se va instala aplicația de cele mai multe ori este suficientă calea predefinită;
- selectarea tipului de instalare. Aici există două variante, în funcție de necesitățile utilizatorului:
  - *Instalează aplicația împreună cu baza de date*. Această opțiune este potrivită atunci când într-o societate programul va fi folosit pe un singur calculator sau atunci când programul va fi utilizat în rețea și se instalează pe server.
  - *Instalează doar aplicația, fără baza de date*. Această opțiune se poate selecta doar atunci când programul va fi utilizat în rețea și se instalează pe toate celelalte calculatoare cu excepția serverului.
- Instalarea dependințelor, dacă este cazul.
  - Microsoft .NET Framework 4.5. Dacă pe calculatorul pe care se instalează aplicația nu se găsește instalată această aplicație sau o versiune mai nouă a ei, installerul va genera câteva dialoguri adiționale care vor facilita instalarea directă a Microsoft .NET Framework folosind conexiunea de internet existentă. Pentru sistemele ce au instalat Windows 8 sau o versiune mai nouă, acest pas nu mai este necesar deoarece aplicația este preinstalată.
  - Microsoft SQL Server 2008 R2. Această aplicație este folosită pentru implementarea bazei de date așadar este necesară doar în cazul instalării aplicației împreună cu baza de date. Instalarea se va face o singură dată, iar durata poate varia între 10-15 minute. În cazul actualizărilor acest pas nu mai este necesar.

### Autentificare

La fiecare pornire a aplicației, utilizatorul trebuie să se autentifice.

| Autentifica | ire                 | Detalii |
|-------------|---------------------|---------|
| Server      | (local)\IFMANAGER - |         |
| Utilizator  | superuser           |         |
| Parolă      | •••••               |         |
|             | 🥅 Afișează parola   |         |
|             | Afişează parola     |         |

Fig. 1: Fereastra de autentificare

Aceste câmpuri vor fi reținute de la o pornire la alta, așa că va fi necesară completarea lor o singură dată. Ele au următoarele semnificații:

- Server reprezintă adresa la care se află serverul ce conține baza de date.
  - În cazul unui utilizator monopost (cel care utilizează o singură licență a programului) în majoritatea cazurilor valoarea potrivită este (local)\IFMANAGER, valoare care ar trebui completată automat de program la prima pornire.
  - În cazul utilizării în rețea, aici pot apărea valori diferite de la caz la caz:
    - Dacă serverul pe care a fost instalată baza de date se accesează doar din interiorul rețelei locale, atunci se poate identifica locația serverului cu ajutorul butonului corespunzător din dreapta, locație care va fi de forma NUME\_PC/IFMANAGER;
    - Dacă serverul se accesează și din internet, atunci aici va trebui completată adresa IP sau domeniul serverului împreună cu portul corespunzător (de ex. 8.8.8, 1337 sau domeniu.ro, 1337). Trebuie avută în vedere forwardarea porturilor în router pentru a putea avea acces din internet la serverul bazei de date.
  - Utilizator și Parolă reprezintă combinația cu care o persoană poate accesa aplicația. Combinația implicită este superuser/cheie1234, dar

este recomandat ca dacă există mai mulți utilizatori să se creeze câte un cont pentru fiecare.

Folosind butonul *Depanare probleme* se pot diagnostica o parte din erorile privind funcționarea aplicației.

### Activarea licenței

Odată aplicația instalată, aceasta va porni în modul demo. Acest lucru este vizibil prin titlul aplicației – IFManager DEMO – și prin faptul că nu se pot adăuga mai mult de 3 dosare.

Pentru a activa licența se accesează meniul Help  $\rightarrow$  Activare licență.

| Activare licență Informații licență Licență Cheie de activare Cod de activare | ABCDEFGH<br>EDD33D9F0 | Detalii<br>Licența care va fi activată pentru<br>acest calculator. Aceasta este<br>evidențiată pe factură sau poate<br>fi primită și într-un e-mail. |
|-------------------------------------------------------------------------------|-----------------------|----------------------------------------------------------------------------------------------------|
| Dbține cod de ac                                                              | tivare                | 🖌 Acceptă 🔀 Renunță                                                                                                    |

Fig. 2: Fereastra de activare licență

Activarea se face prin completarea licenței cu cea furnizată la cumpărarea aplicației și prin completarea codului de activare printr-un click pe butonul Obține cod de activare. În cazul în care calculatorul pe care se face instalarea nu este conectat la internet, pentru activare se va accesa adresa https://ifmanager.ro/activeaza.html.

# PERSONALIZAREA INSTALĂRII

Datele personale ale utilizatorului pot fi introduse fie după activarea programului, când va apărea fereastra de dialog corespunzătoare, fie ulterior folosind meniul Utilitare  $\rightarrow$  Preferințe.

### Introducerea datelor referitoare la societate

Acestea se introduc din meniul Utilitare – Preferințe, în tabul Cabinet/Societate.

În funcție de tipul de utilizator – cabinet individual sau societate profesională – se vor completa câmpurile aferente. Este important ca acestea să fie completate

corect, deoarece în documentele ce vor fi generate ulterior se vor folosi datele introduse aici, iar orice informație greșită se va propaga în toate documentele ce folosesc informația respectivă.

| Anter Anter                                     | t și subsol   Utilizatori aplicație   Persoane taskuri   Instanțe și judecători   Persoane de contact SJAN |                                                                            |
|-------------------------------------------------|----------------------------------------------------------------------------------------------------|----------------------------------------------------------------------------|
| Informații cabinet indivi                       | dual/societate civilă profesională                                                                         | Detalii                                                                    |
| Tip                                             | Cabinet individual O societate profesională                                                                | Aici se pot configura detaliile<br>referitoare la cabinetul individual sau |
| Denumire                                        | CORELI IPURL -                                                                                             | societatea civilă profesională.                                            |
| Număr înreg.                                    | RFO II 0133/2006                                                                                           |                                                                            |
| CIF                                             | RO - 20853312                                                                                              |                                                                            |
| Sediu                                           | Craiova, str. Dâmbovița, nr. 13, bl. 46, ap. 1, jud. Dolj 🥢 🥖                                              |                                                                            |
| Adresă de<br>corespondență                      |                                                                                                    |                                                                            |
| Telefon                                         | 0351414261                                                                                                 |                                                                            |
| Fax                                             | 0351414262                                                                                                 |                                                                            |
| E-mail                                          | office@coreli.ro                                                                                           |                                                                            |
| Web http:/                                      | // coreliuro                                                                                               |                                                                            |
| Cont                                            | RO39 BACX 0000 0030 2190 9000                                                                              |                                                                            |
| Bancă                                           | UNICREDIT ȚIRIAC BANK SA Craiova                                                                           |                                                                            |
| Asociați/practicieni                            | Sedii procesuale                                                                                           |                                                                            |
| Listă Gavrilă Diar<br>Nica Consta<br>Pîrvan Ion | na - Practician în insolvență<br>antina - Practician în insolvență<br>Asociat coordonator                  |                                                                            |

*Fig. 3: Preferințe*  $\rightarrow$  *Cabinet/Societate* 

Informațiile obligatorii sunt denumirea, numărul de înregistrare, CIF-ul, adresa de e-mail și adresa sediului.

Folosind tabul Asociați/Practicieni, la societățile civile profesionale se pot configura asociații și practicienii în insolvență care vor putea fi desemnați responsabili pentru fiecare dosar. Adăugarea în listă se face prin completarea numelui și selectarea statutului, apoi click pe butonul "+", iar eliminarea prin selectarea unei persoane și click pe butonul "–".

În același fel dar folosind tabul Sedii procesuale se pot introduce sediile procesuale ale societății, de unde se va putea alege câte unul pentru fiecare dosar introdus în program.

### Configurarea antetului și subsolului

Majoritatea documentelor sunt prevăzute cu antet și subsol. Acestea se prezintă sub forma unei imagini de tip JPG sau PNG și se pot încărca prin meniul Utilitare  $\rightarrow$  Preferințe, din tabul Antet și subsol.

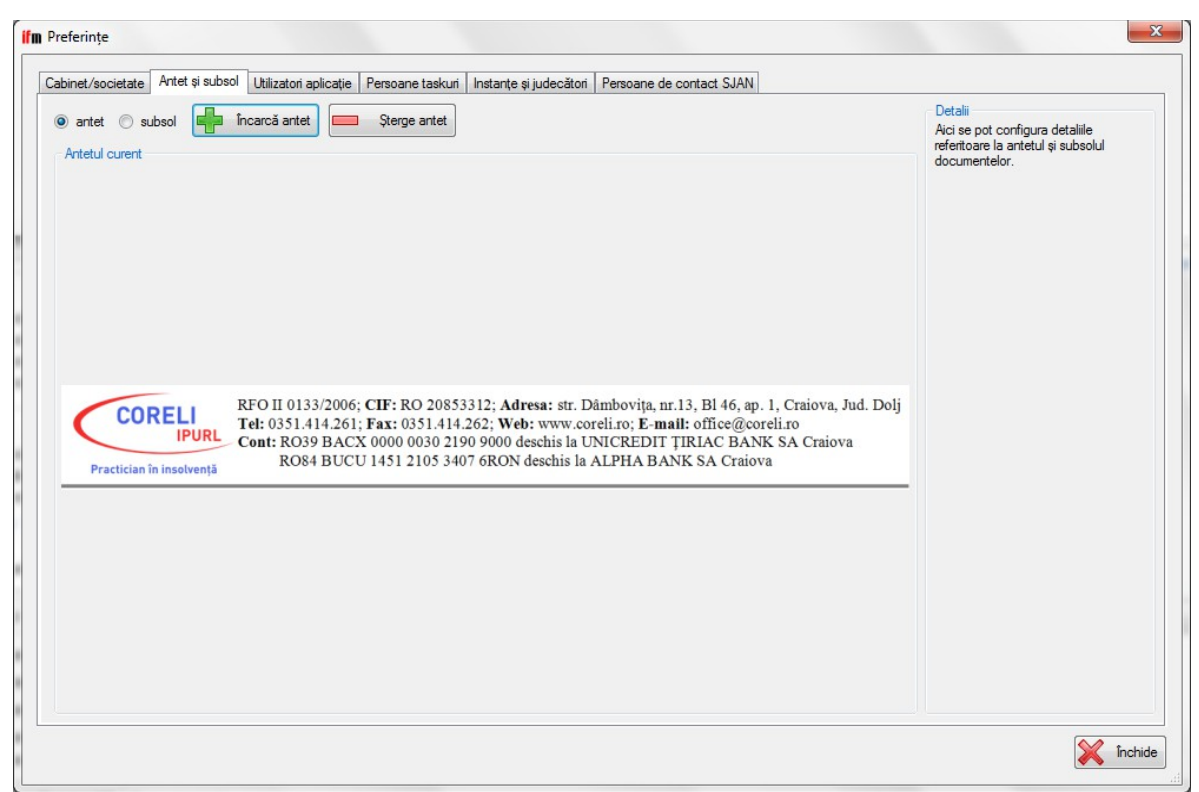

 $\overline{Fig. 4: Preferințe} \rightarrow Antet și subsol$ 

Odată încărcat antetul, acesta va apărea în chenarul intitulat *Antetul curent*. Nu există nicio restricție referitoare la proporții așa că se pot folosi imagini de orice formă. Pentru o calitate mai bună a imaginii imprimate, este recomandat ca rezoluția orizontală a antetului să fie cel puțin egală cu 1000 pixeli, în cazul în care acesta este aproape egal cu dimensiunea orizontală a paginii. Pentru eliminarea antetului și/sau a subsolului se selectează opțiunea dorită și apoi se folosește butonul Șterge antet/subsol.

### Administrarea utilizatorilor

Acest meniu este accesibil din Utilitare  $\rightarrow$  Preferințe, tabul Utilizatori aplicație, doar pentru utilizatorul superuser și permite adăugarea, modificarea și eliminarea utilizatorilor care au acces la aplicație.

Este indicat ca în cazul în care sunt mai multe calculatoare și/sau persoane care folosesc programul, să se creeze un cont pentru fiecare așa încât la logarea în program vor apărea doar taskurile alocate persoanei logate.

### Administrarea persoanelor cărora li se pot aloca taskuri

Acest meniu este accesibil din Utilitare  $\rightarrow$  Preferințe, tabul Persoane taskuri și permite introducerea unor alte persoane decât utilizatorii care pot accesa aplicația, pentru a li se putea aloca taskuri.

Opțiunea este utilă atunci când se alocă sarcini unor persoane care nu sunt utilizatori ai programului, dar se dorește urmărirea stadiului sarcinilor în același loc ca cele alocate utilizatorilor programului.

### Configurarea instanțelor și judecătorilor

Accesibil din Utilitare  $\rightarrow$  Preferințe, tabul Instanțe și judecători, meniul are rolul de a permite modificarea informațiilor referitoare la instanțe, și anume adresa, programul de funcționare și telefonul registraturii și completele existente.

| abinet/societate | Antet și subs   | ol   Utilizatori aplicație   Persoane t | taskuri Instanțe | și judecato | Persoane de contact SJAN               |                                                                          |
|------------------|-----------------|-----------------------------------------|------------------|-------------|----------------------------------------|--------------------------------------------------------------------------|
| Detalii instanță |                 |                                         |                  |             |                                        | Detalii                                                                  |
| Instanță         | Tribunalul Olt  |                                         | ٩                |             |                                        | Aici se pot configura detaliile<br>referitoare la instante si completele |
| Adresă           | Slatina, str. M | ânăstirii, nr. 2, jud. Olt              | /                |             |                                        | judecată asociate acestora.                                              |
| Telefon          | 0249/414.98     | 9                                       |                  |             |                                        |                                                                          |
| Program          | 8:00-12:00      |                                         |                  |             |                                        |                                                                          |
| Complete de      | Denumire        | Judecător                               | Oră              |             | Dosare existente la completul selectat |                                                                          |
| judecata         | FF1             | Georgeta Istrate                        | 09:00            |             |                                        |                                                                          |
|                  | FF2             | Marin Constantin Piţu                   | 09:00            |             |                                        |                                                                          |
|                  | FF3             | Sorinel Vasile                          | 10:30            |             |                                        |                                                                          |
|                  | FF4             | Tudorel Slujitoru                       | 10:50            |             |                                        |                                                                          |
|                  | FF5             | Silviu Oancea                           | 10:30            |             |                                        |                                                                          |
|                  | FF6             | Nuți Florentina Olt Meșină              | 10:30            |             |                                        |                                                                          |
|                  | FF7             | Marinela Georgescu                      | 10:30            |             |                                        |                                                                          |
|                  | FF8             | Florentina Stana                        | 09:00            |             |                                        |                                                                          |
|                  | FF9             | Stanga Emilia Denisa                    | 11:30            |             |                                        |                                                                          |
|                  |                 |                                         |                  |             |                                        |                                                                          |
|                  |                 |                                         |                  |             |                                        |                                                                          |
|                  |                 |                                         |                  |             |                                        |                                                                          |
|                  |                 |                                         |                  |             |                                        |                                                                          |
|                  |                 |                                         |                  |             |                                        |                                                                          |
|                  |                 |                                         |                  |             |                                        |                                                                          |
|                  |                 |                                         |                  |             |                                        |                                                                          |
|                  |                 |                                         |                  |             |                                        |                                                                          |

Fig. 5: Instanțe și judecători

Pentru a efectua o modificare, se alege o instanță din sugestiile oferite și se modifică oricare din câmpurile existente. Tot de aici se pot adăuga, modifica, sau elimina (în anumite condiții) complete.

Pentru situațiile apărute în urma actualizării la versiunea 6.0 a programului – înregistrări care fac referire la același complet dar care diferă prin detalii de ortografie sau date incomplete – există și un buton pentru contopirea completelor de judecată.

### Persoanele de contact SJAN

Acest meniu este accesibil din Utilitare - Preferințe, tabul Persoane de contact

SJAN și permite administrarea persoanelor de contact pentru SJAN ale căror informații vor putea fi folosite în cele două notificări adresate SJAN. Pentru adăugare/modificare date se face dublu click pe celula corespunzătoare și se introduc datele dorite, iar pentru eliminarea unei persoane se selectează linia dorită și se folosește tasta Delete.

| istă persoane de contact SJA<br>Nume<br>Constantina Nica<br>Gavrilă Diana<br>Pîrvan Ion | N<br>Calitate<br>practician în insolvență<br>practician în insolvență | Telefon      | E-mail           | Detalii<br>Aici se pot configura detaliile |
|-----------------------------------------------------------------------------------------|-----------------------------------------------------------------------|--------------|------------------|--------------------------------------------|
| Nume<br>Constantina Nica<br>Gavrilă Diana<br>Pîrvan Ion                                 | Calitate<br>practician în insolvență<br>practician în insolvență      | Telefon      | E-mail           | Aici se pot configura detaliile            |
| Constantina Nica<br>Gavrilă Diana<br>Pîrvan Ion                                         | practician în insolvență<br>practician în insolvență                  |              |                  | referitoare la persoanele de contact       |
| Gavrilă Diana<br>Pîrvan Ion                                                             | practician în insolvență                                              |              | office@coreli.ro | în relația cu SJAN.                        |
| Pîrvan Ion                                                                              |                                                                       |              |                  |                                            |
|                                                                                         | asociat coordonator                                                   | 0351.414.261 | office@coreli.ro |                                            |
|                                                                                         |                                                                       |              |                  |                                            |
|                                                                                         |                                                                       |              |                  |                                            |
|                                                                                         |                                                                       |              |                  |                                            |
|                                                                                         |                                                                       |              |                  |                                            |
|                                                                                         |                                                                       |              |                  |                                            |
|                                                                                         |                                                                       |              |                  |                                            |
|                                                                                         |                                                                       |              |                  |                                            |
|                                                                                         |                                                                       |              |                  |                                            |
|                                                                                         |                                                                       |              |                  |                                            |
|                                                                                         |                                                                       |              |                  |                                            |
|                                                                                         |                                                                       |              |                  |                                            |
|                                                                                         |                                                                       |              |                  |                                            |
|                                                                                         |                                                                       |              |                  |                                            |
|                                                                                         |                                                                       |              |                  |                                            |
|                                                                                         |                                                                       |              |                  |                                            |
|                                                                                         |                                                                       |              |                  |                                            |
|                                                                                         |                                                                       |              |                  |                                            |
|                                                                                         |                                                                       |              |                  |                                            |
|                                                                                         |                                                                       |              |                  |                                            |
|                                                                                         |                                                                       |              |                  |                                            |
|                                                                                         |                                                                       |              |                  |                                            |
|                                                                                         |                                                                       |              |                  |                                            |
|                                                                                         |                                                                       |              |                  |                                            |
|                                                                                         |                                                                       |              |                  |                                            |
|                                                                                         |                                                                       |              |                  |                                            |
|                                                                                         |                                                                       |              |                  |                                            |
|                                                                                         |                                                                       |              |                  |                                            |
|                                                                                         |                                                                       |              |                  |                                            |
|                                                                                         |                                                                       |              |                  |                                            |
|                                                                                         |                                                                       |              |                  |                                            |
|                                                                                         |                                                                       |              |                  |                                            |
|                                                                                         |                                                                       |              |                  |                                            |
|                                                                                         |                                                                       |              |                  | incl                                       |
|                                                                                         |                                                                       |              |                  |                                            |

Fig. 6: Persoane SJAN

# ADMINISTRAREA DOSARELOR

### Adăugarea unui dosar nou

Adăugarea unui dosar nou se face prin meniul Dosare  $\rightarrow$  Adaugă dosar sau folosind butonul corespunzător din fereastra principală. Pentru o funcționare optimă a procesului de achiziție de date este recomandat ca introducerea acestora să aibă loc în ordinea în care câmpurile sunt grupate în fereastră.

| ifm Adăugare dosa  | r                                             | ×                  |
|--------------------|-----------------------------------------------|--------------------|
| Dosar Debitor      | Temene                                        |                    |
| Lege aplicată      | 85/2014         ▼                             | Detalii            |
| Nr. dosar          | 123/63/2016                                   |                    |
| Instanță           | Tribunalul Dolj 🔹                             |                    |
| Complet            | C9F - Lelia Marusciac - 13:00 🔹 🖉             |                    |
| Procedură          | Generală de insolvență 🔹                      |                    |
|                    | prin Sentință 🔻 nr. din 14.03.2017 🔍 🖛        |                    |
| 🔲 dosar preluat    | prin v nr. din 14.03.2017                     |                    |
| Practician         | Pîrvan Ion - Asociat coordonator 🔹            |                    |
| Sediu<br>procesual | ▼ 🖉                                           |                    |
| debitor fără d     | rept de administrare                          |                    |
| procedura a f      | ost deschisă la cererea următorilor creditori |                    |
|                    |                                               |                    |
| L                  |                                               |                    |
|                    |                                               | 🖷 Adaugă 💥 Renunță |

#### Fig. 7: Adăugare dosar nou – informații dosar

Nu toate câmpurile sunt obligatorii și nu există pentru toate o verificare a formatului. În cazul în care se verifică formatul și acesta este incorect sau un câmp obligatoriu nu a fost completat, va apărea o iconiță de atenționare în dreptul câmpului respectiv care indică detaliile erorii. Cât timp sunt prezente erori nu va fi posibilă salvarea datelor în aplicație.

Butonul cu un creion pe fundal care apare în dreapta anumitor câmpuri are rolul de a deschide meniul prin care se pot introduce noi înregistrări în câmpurile care permit doar selecția unor valori predefinite.

La adăugarea debitorului, dacă e vorba de o persoană juridică atunci la introducerea CUI-ului se va realiza o interogare la ONRC și dacă există o înregistrare corespunzătoare, atunci se va completă denumirea, forma de organizare și numărul de înregistrare al societății.

| osar Debitor            | Termene                                                                                         |         |
|-------------------------|-------------------------------------------------------------------------------------------------|---------|
| Identificator           | CUI 🔻 19                                                                                        | Detalii |
| Tip persoană            | Persoană juridică 🔹                                                                             |         |
| Denumire                | BUCUR OBOR SA                                                                                   |         |
| Formă de<br>organizare  | SA - Societate pe Acțiuni                                                                       |         |
| Tip registru            | Registrul Comerțului Vr. înreg. J40/365/1991                                                    |         |
| Obiect de<br>activitate | Comert cu amanuntul in magazine nespecializate, cu vanzare predominanta de produse nealimentare |         |
| Adrese                  | Tip Locație                                                                                     |         |
|                         | Sediu social 🔻 București, Sectorul 2, șos. Colentina, nr. 2                                     |         |
|                         |                                                                                                 |         |
|                         |                                                                                                 |         |
| Telefon fix             | 0212525934 Telefon mobil                                                                        |         |
| Fax                     | 0212528371                                                                                      |         |
| Email                   | Email alternativ                                                                                |         |
|                         |                                                                                                 |         |

Fig. 8: Adăugare dosar nou – informații debitor

De asemenea tot acum există și posibilitatea de a introduce termenele stabilite prin sentință, termene ce vor fi necesare în diverse documente, primele fiind probabil notificările de deschidere a procedurii.

### Deschiderea unui dosar existent

Un dosar existent se deschide prin meniul Dosare  $\rightarrow$  Deschide dosar.

| Informații dosar               |                                                                       | Detalii<br>Listă cu dosarele care pot fi |
|--------------------------------|-----------------------------------------------------------------------|------------------------------------------|
| Stare                          | deschise.                                                             |                                          |
| Tribunal Toate                 | ▼                                                                     | Un dublu click pe denumirea              |
| Practician Toți                | <b>•</b>                                                              | societății face ca dosarul să fie        |
| Număr                          | Societate                                                             | deschis.                                 |
|                                |                                                                       |                                          |
| 100/1259/2015*                 | ADELIN '94 COMPANY SRL                                                |                                          |
| 40/1259/2015                   | AGRO LINE MANAGEMENT SRL                                              |                                          |
| 714/1259/2014<br>127/1259/2016 | AGRO-GIMMIPOP MCP SRL<br>ALIM EUROTEN SRL                             |                                          |
| 1825/63/2016                   | ALYMEZ SRL                                                            |                                          |
| 1005/104/2011                  | ANA&SPAR SRL                                                          |                                          |
| 4649/95/2016<br>433/1259/2014  | ASOCIATIA CLUBUL SPORTIV ENERGIA TG-JIU<br>AUTO TRANSPEED LINE AG SRL |                                          |
| 189/63/2014                    | BITA AUREL & CO SNC                                                   |                                          |
| 68 dosare                      | BLUEANGEL SPEED SRL                                                   |                                          |
| oo uosare                      |                                                                       |                                          |

Fig. 9: Deschide dosar

În fereastra de dialog corespunzătoare dosarele se pot filtra după statut (deschise/închise), instanță, practician, nume și denumire. Deschiderea se poate face fie prin dublu-click pe dosar sau număr, fie prin selecția dosarului și click pe butonul Deschide.

### Modificarea unui dosar

Modificarea unui dosar se face din meniul Dosare  $\rightarrow$  Modifică dosar.

Fereastra de dialog corespunzătoare are un conținut aproape identic cu cel pentru adăugarea unui dosar nou. Singura diferență este dată de faptul că de aici se poate închide un dosar, prin modificarea procedurii în "dosar închis".

### Adăugarea creanțelor

Creanțele se adaugă folosind meniul Dosare  $\rightarrow$  Creanțe, sau direct din bara cu butoane folosind butonul corespunzător.

Fiecare creanță acceptată va trebui să fie asociată unei cereri de creanțe - în cazul tabelului preliminar și suplimentar - sau unei alte creanțe acceptate, în cazul tabelului definitiv.

| odific                                                                                        | are creantă în tab                        | elul definitiv                                            |                       |                                                     |                            |                               |                              |                                     |   |
|-----------------------------------------------------------------------------------------------|-------------------------------------------|-----------------------------------------------------------|-----------------------|-----------------------------------------------------|----------------------------|-------------------------------|------------------------------|-------------------------------------|---|
| Nume creditor         Euroins Romania Asigurare Re           Suma accentată         752861 97 |                                           | mania Asigurare Reasi                                     | gurare SA             |                                                     |                            | 2                             |                              |                                     |   |
|                                                                                               |                                           |                                                           | contestat             | Contestată 🗸 sub conditie 📄 nescadentă 🦳 în liticiu |                            |                               |                              |                                     |   |
| Carac                                                                                         | teristici                                 | Chirografară                                              | i 🔹                   |                                                     | Rang de priorit            | ate art. 161 pct. 8           | ר 🚯                          |                                     |   |
| Temei Contract Ger<br>Totari Contract Ger<br>Temei Inscrisă sub o                             |                                           | Crittiggiarara Contraveloare depointate de air. Toi por o |                       |                                                     |                            |                               | Modif                        | Modifică                            |   |
|                                                                                               |                                           | Înscrisă sub                                              | condiție suspensivă , | lipseste dovada ao                                  | chitării taxei judiciai    | re de timbru,                 | 🔀 Renu                       | ntă                                 |   |
| eanțe                                                                                         | e acceptate în tab                        | elul preliminar                                           |                       |                                                     |                            |                               |                              |                                     |   |
|                                                                                               | Denumire                                  |                                                           | Suma acceptată        | Sub condiție                                        | Caracteristici             | Temei                         | Rang de prioritate           | Observații                          |   |
|                                                                                               | AJFP Gorj                                 |                                                           | 10805.00              |                                                     | Bugetară                   | declarații depuse de societat | art. 161 pct. 5              | Creditorul a fost înscris inițial   | - |
| Allbike Manage                                                                                | ment System                               | 621710.43                                                 |                       | Chirografară                                        | factura nr AB011/20.03.201 | art. 161 pct. 8               | Creanță înscrisă conform art |                                     |   |
|                                                                                               | Allianz-Tinac As                          | igurari SA                                                | 39261.69              |                                                     | Chirografara               | Contract de broker nr.546/0   | art. 161 pct. 8              |                                     | - |
|                                                                                               | Carpatica Asig                            | A CDI                                                     | /9662.94              |                                                     | Chirografara               | Contract de mandat -broker    | art. 161 pct. 8              |                                     | - |
| _                                                                                             | CBGIOD Worksh                             | IND SHL                                                   | 750001.07             |                                                     | Chirografara               | factura nr CWUTTT/15.12.2     | art. 161 pct. 8              | Suma a fost achitata prin co        |   |
|                                                                                               | Euroins Romani                            | a Asigurare                                               | /02861.97             |                                                     | Chirografara               | Contract General de Brokera   | art. 161 pct. 8              | inscrisa sub condiție suspen        | 4 |
|                                                                                               | Gerlerali Roman<br>Gothaer Asigura        | re Reasigurare                                            | 0.00                  |                                                     | Chirografară               | Contract de mandat nr 1628    | art. 161 pct. 8              | Creditorul fiind considerat de      | - |
| işeaz<br>eanțe                                                                                | ă doar creditorii a<br>e acceptate în tal | căror denumire<br>pelul definitiv                         | conține               | X                                                   |                            |                               |                              |                                     |   |
|                                                                                               | Suma accepta                              | ă Sub co                                                  | ondiție Caracteristi  | i Temei                                             |                            | Rang de prio                  | oritate Observații           |                                     |   |
|                                                                                               | 752861.97                                 |                                                           | Z Chirografară        | Contract G                                          | eneral de Brokeraj         | nr 95-8710/01.1 art. 161 pct. | B Înscrisă sub               | o condiție suspensivă ,lipseste dov | a |
|                                                                                               |                                           |                                                           |                       |                                                     |                            |                               |                              |                                     |   |

Fig. 10: Adăugare și modificare creanțe

Pentru fiecare creanță acceptată/cerere de creanțe există posibilitatea adăugării uneia noi sau modificării/eliminării uneia existente.

Pentru o cerere de creanță, câmpurile care se pot completa sunt următoarele:

- *Creditor* se va alege din sugestiile oferite, iar dacă persoana nu a fost introdusă niciodată până acum, se folosește butonul alăturat pentru a o adăuga. Este suficientă doar denumirea acesteia, dar dacă se dorește, se pot introduce și alte detalii care pot fi utile mai târziu.
- *Data depunerii* este completată predefinit ca fiind "în termen", dar aceasta poate fi înlocuită cu orice altceva.
- *Sumă solicitată* va fi completată cu valoarea acesteia așa cum a fost solicitată de către creditor. Aceasta poate avea orice format și poate fi trecută în orice monedă.
- *Caracteristici* specifică tipul cererii de creanță așa cum a fost solicitată de creditor. Tipul creanței/creanțelor acceptate va putea fi stabilit la pasul următor.

• *Temei* nu are restricții de format, iar semnificația acestui câmp este evidentă.

Pentru o creanță acceptată, câmpurile care se pot completă sunt următoarele:

- *Suma acceptată* se referă la suma acceptată în tabelul corespunzător. Valoarea acesteia va fi în lei, iar eventualele observații legate de echivalarea sumei solicitate vor fi trecute în câmpul Observații. Acest câmp acceptă date doar în formatul 123, 123,45 sau 123.45, adică număr natural sau număr zecimal cu două zecimale separate prin punct sau prin virgulă.
- *Contestată, sub condiție, nescadentă, în litigiu* se bifează atunci când este cazul, acest lucru fiind evidențiat în tabelul de creanțe. În funcție de acest statut de creanță provizorie se vor calcula corespunzător procentele în cadrul adunării creditorilor prin ignorarea creanțelor provizorii.
- *Caracteristici* specifică tipul creanței acceptate de administratorul/lichidatorul judiciar.
- *Rang de prioritate* poate fi completat cu unul dintre rangurile de prioritate predefinite. Pentru a consulta semnificația tuturor rangurilor de prioritate se poate face click pe butonul albastru din dreapta câmpului unde este extras din lege conținutul fiecărui articol care poate constitui un rang de prioritate.
- *Temei* nu are restricții de format, iar semnificația acestui câmp este evidentă.
- *Observații* poate conține orice comentarii și informații despre creanța introdusă care nu au putut fi încadrate în câmpurile precedente.

### **Comitetul creditorilor**

Comitetul creditorilor se poate defini din meniul Dosare  $\rightarrow$  Comitetul creditorilor sau direct din bara cu butoane prin click pe butonul corespunzător.

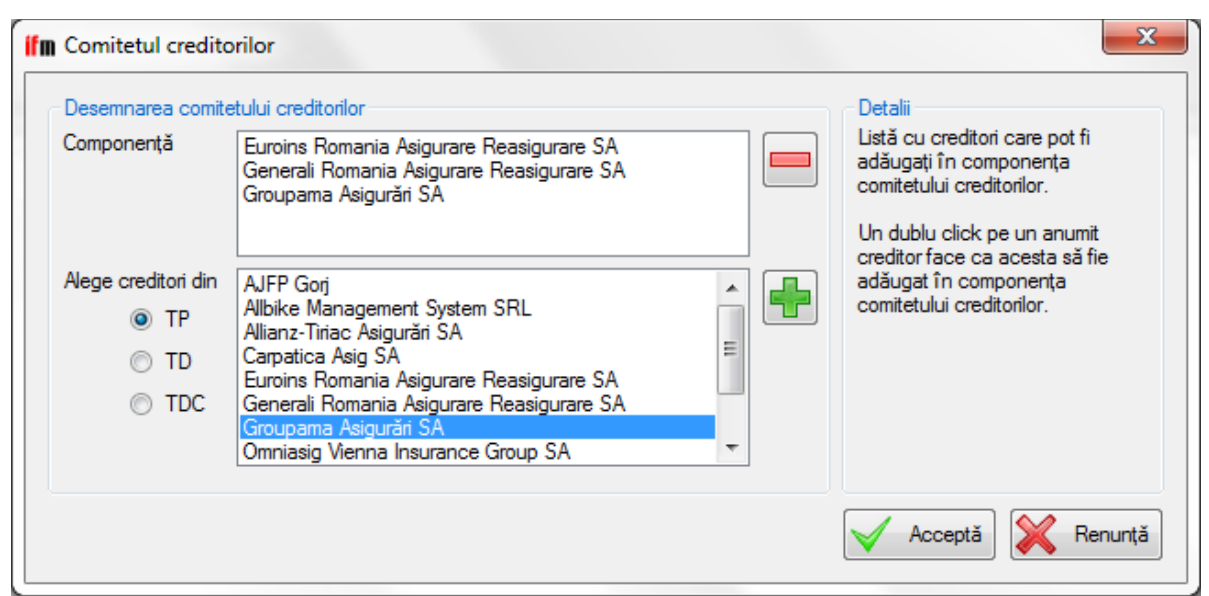

Fig. 11: Comitetul creditorilor

Creditori din comitet pot fi selectați dintre creditorii existenți într-unul din cele trei tabele. Pentru a adăuga un creditor în comitet, acesta se selectează din lista de jos și se apasă pe butonul "+", iar pentru a-l șterge din comitet se selectează din lista de sus și se apasă butonul "-", sau se poate folosi dublu-click în tabelul corespunzător.

### Dosare asociate/conexe

Dosarele asociate/conexe se pot defini din meniul Dosare  $\rightarrow$  Dosare asociate, sau direct din bara cu botoane a ferestrei principale.

| Adauga dosar       | asociat/conex                                                           | Detalii                          |
|--------------------|-------------------------------------------------------------------------|----------------------------------|
| Tip dosar          | asociat  conex                                                          |                                  |
| Nr. dosar          | 14189/95/2010/                                                          |                                  |
| Instanță           | Tribunalul Gorj 🗙                                                       |                                  |
| Complet            | COM.F.02.F - Mădălina Vladu-Crevon - 09:00 🔷 🗸                          |                                  |
| Detalii            |                                                                         |                                  |
|                    | Verifică termene                                                        |                                  |
| Dosare asocia      | te/conexe existente                                                     |                                  |
| 14189/95/20        | 10/a1.5 - cerere încetare reorganizare și declanșare faliment - AJFP G  | orj - Curtea de Apel Craiova 🔄 📑 |
| 446/95/2016        | - acțiune în pretenții - Curtea de Apel Craiova                         |                                  |
| 14189/95/20        | 10/a1.3 - Recurs AJFP Gorj - trecere la faliment - Curtea de Apel Craio | va =                             |
| 7203/63/2010       | 0/a7 - contestație tabel definitiv consolidat - Tribunalul Dolj         |                                  |
| 7000 (00 (001)     | 0/a2 - înscriere masă credală - Tribunalul Dolj                         |                                  |
| / // / / / / / / / | uzaz - mschere masa creuala - mburtalui Dolj                            |                                  |

Fig. 12: Dosare asociate și conexe

Pentru a adăuga un dosar asociat/conex este necesară completarea numărului dosarului și alegerea instanței și a completului. Dacă nu există completul dorit, atunci se poate adăuga cu ajutorul butonului alăturat. Se pot introduce și câteva detalii referitoare la dosar, detalii care vor fi vizibile în agendă și vor face mai ușoară identificarea termenelor asociate. Pentru a finaliza adăugarea unui dosar trebuie apăsat butonul "Adaugă". Eliminarea unui dosar din listă se face prin selectarea acestuia și apăsarea butonului "Elimină".

## **GENERAREA DOCUMENTELOR**

Toate documentele generate de program vor fi salvate în formatul .docx. Salvarea acestora se face în urma selecției locației prin intermediul unei ferestre de dialog. Documentele pot fi deschise cu următoarele programe:

- Microsoft Word 2007 sau versiunile ulterioare;
- Microsoft Word 2003, Word 2002 sau Word 2000 împreună cu *Microsoft Office Compatibility Pack for Word, Excel, and PowerPoint File Formats.* Acest add-on este disponibil în mod gratuit pe site-ul Microsoft.

- Apache OpenOffice Writer 3.4.1 sau versiunile ulterioare
- LibreOffice Writer 3.6 sau versiunile ulterioare

În funcție de necesități și preferințe, după ce documentului i s-a atribuit un număr de înregistrare – acest lucru se poate face doar de către operator folosind unul din programele mai sus menționate – acesta poate fi salvat în format .docx, .doc sau .odt fără pierderea formatării.

### Notificări

Pentru crearea notificărilor se accesează submeniul corespunzător din Documente  $\rightarrow$  Notificări.

#### 1. Notificarea creditorilor privind deschiderea procedurii

Această notificare se generează folosind meniul Documente  $\rightarrow$  Notificări  $\rightarrow$  Creditori  $\rightarrow$  Deschidere procedură și nu necesită introducerea niciunei informații suplimentare față de ce a fost deja introdus în fereastra de achiziție a informațiilor referitoare la dosar.

#### 2. Notificarea creditorului privind neînscrierea creanței

Notificarea se generează din meniul Documente  $\rightarrow$  Notificări  $\rightarrow$  Creditori  $\rightarrow$  Neînscriere creanță. Va genera un document – notificare – prin care administratorul judiciar notifică un creditor în legătură cu starea creanței solicitate pentru a fi înscrisă în tabelul preliminar.

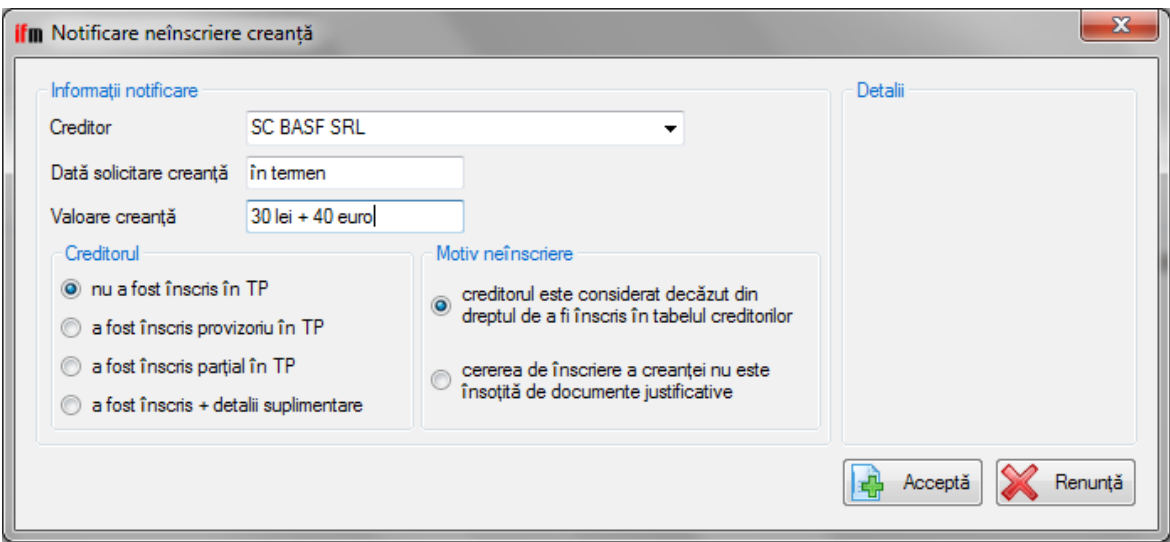

Fig. 13: Notificare neînscriere creanță

În funcție de măsurile luate privind creditorul, diferite detalii pot fi introduse în

fereastra alăturată. În cazul neînscrierii acestuia, va trebui selectat motivul care a stat la baza deciziei. La înscrierea parțială se va specifica valoarea creanței acceptate și a celei respinse, iar la cea parțială + detalii suplimentare va fi selectat tipul creanței iar detaliile suplimentare vor fi completate de utilizator în documentul generat.

#### 3. Notificarea creditorilor privind depunerea raportului pe art. 92

Se accesează din meniul Documente  $\rightarrow$  Notificări  $\rightarrow$  Creditori  $\rightarrow$  Depunere rap. 92. Va genera un document – notificare – prin care administratorul judiciar notifică faptul că a depus la tribunal raportul conform art. 92 cu propunerea de intrare în faliment prin procedura simplificată.

Singura informație necesară este data depunerii raportului. Această notificare este accesibilă doar în cazul societăților aflate în procedura generală de insolvență.

#### 4. Notificarea creditorilor privind depunerea raportului pe art. 144

Se accesează din meniul Documente  $\rightarrow$  Notificări  $\rightarrow$  Creditori  $\rightarrow$  Depunere rap. 144. Va genera un document – notificare – prin care administratorul judiciar notifică faptul că a depus la tribunal raportul asupra situației financiare și propunerea de continuare a procedurii de reorganizare sau de intrare în faliment a debitorului.

Va trebui completată data depunerii raportului și propunerea înaintată în raport. Această notificare este accesibilă doar în cazul societăților aflate în procedura de reorganizare.

#### 5. Notificarea creditorilor privind depunerea raportului pe art. 160

Se accesează din meniul Documente  $\rightarrow$  Notificări  $\rightarrow$  Creditori  $\rightarrow$  Depunere rap. 160. Va genera un document – notificare – prin care lichidatorul judiciar notifică faptul că a depus la tribunal planul de distribuire și raportul asupra fondurilor obținute din lichidare și din încasarea de creanțe.

Singura informație necesară este data depunerii raportului. Această notificare este accesibilă doar în cazul societăților aflate în procedura simplificată sau generală de faliment.

# 6. Notificarea creditorilor privind depunerea cererii de închidere a procedurii

Se accesează din meniul Documente  $\rightarrow$  Notificări  $\rightarrow$  Creditori  $\rightarrow$  Cerere

închidere. Va genera un document – notificare – prin care practicianul în insolvență notifică faptul că a fost depusă la tribunal cererea prin care solicită închiderea procedurii.

| ifm Notificare cerere înch                                                              | nidere     | x                                                                              |
|-----------------------------------------------------------------------------------------|------------|--------------------------------------------------------------------------------|
| Informații notificare<br>Dată depunere cerere<br>Dată şedință<br>Închidere conform art. | 15.03.2017 | Detalii<br>Data la care a fost depusă<br>cererea de închidere a<br>procedurii. |
|                                                                                         |            | 🔒 Acceptă 🎇 Renunță                                                            |

Fig. 14: Notificare cerere închidere

Va trebui selectată data depunerii cererii și articolul din lege pe baza căruia se solicită închiderea procedurii.

#### 7. Notificarea debitorului privind deschiderea procedurii

Această notificare se generează folosind meniul Documente  $\rightarrow$  Notificări  $\rightarrow$  Debitor și nu necesită introducerea niciunei informații suplimentare față de ce a fost deja introdus în fereastra de achiziție a informațiilor referitoare la dosar.

#### 8. Notificarea SJAN intrare în faliment

Această notificare se generează folosind meniul Generare documente  $\rightarrow$  Notificări  $\rightarrow$  SJAN  $\rightarrow$  Intrare în faliment și nu necesită introducerea niciunei informații suplimentare față de ce a fost deja introdus în fereastra de achiziție a informațiilor referitoare la dosar. Conținutul acestuia este conform cu normele metodologice privind aplicarea unor dispoziții ale Legii Arhivelor Naționale nr. 16/1996 specificate în ordinul 137/2013.

#### 9. Notificarea SJAN predare arhivă

Această notificare se generează folosind meniul Generare documente  $\rightarrow$  Notificări  $\rightarrow$  SJAN  $\rightarrow$  Predare arhivă și nu necesită introducerea niciunei informații suplimentare față de ce a fost deja introdus în fereastra de achiziție a informațiilor referitoare la dosar. Conținutul acestuia este conform cu normele metodologice privind aplicarea unor dispoziții ale Legii Arhivelor Naționale nr.

16/1996 specificate în ordinul 137/2013.

#### 10. Bănci

Se accesează din meniul Generare documente  $\rightarrow$  Notificări  $\rightarrow$  Bănci. Va genera un document – adresă – prin care o banca este notificată să nu dispună efectuarea de plăți din contul debitoarei.

### Convocări

Pentru crearea convocărilor se accesează submeniul corespunzător din Documente  $\rightarrow$  Convocări.

#### 1. Convocarea adunării creditorilor

Se accesează din meniul Documente  $\rightarrow$  Convocări  $\rightarrow$  Adunarea creditorilor. Va genera un document – convocare – prin care practicianul în insolvență convoacă adunarea creditorilor.

| ata și ora   | 15.03.2017 13:00                                                   |                                                                                                  | Informații suplimentare care vor<br>adăugate la sfârsitul |
|--------------|--------------------------------------------------------------------|--------------------------------------------------------------------------------------------------|-----------------------------------------------------------|
| ocație       | 💿 sediu lichidator 🛛 💿 sediu debitor 🔘 tribunal                    |                                                                                                  | documentului.                                             |
| rdinea de zi | desemnarea comitetului creditorilor                                | votarea planului de reorganizare                                                                 |                                                           |
|              | 🔲 confirmarea/desemnarea lichidatorului judiciar                   | modificarea planului de reorganizare                                                             |                                                           |
|              | 🔲 desemnarea noului lichidator judiciar                            | aprobarea regulamentului de vânzare a bunurilor                                                  |                                                           |
|              | 🥅 confirmarea onorariului stabilit prin sentință/stabilirea        | aprobarea tipului de vânzare prin                                                                |                                                           |
|              | onorariului lichidatorului judiciar                                | Iicitație publică conform Codului de Procedură Civilă                                            |                                                           |
|              | negocierea şi discutarea onorariului lichidatorului judiciar       | 🔘 licitație publică conform regulamentului de vânzare                                            |                                                           |
|              | discutarea propunerii administratorului judiciar de intrare în     | negociere directă conform regulamentului de vânzare                                              |                                                           |
|              | avansarea de sume pentru continuarea procedurii                    | <ul> <li>negociere directă și licitație publică conform<br/>regulamentului de vânzare</li> </ul> |                                                           |
|              | Puncte specifice comitetului creditorilor                          |                                                                                                  |                                                           |
|              | 🔲 numirea și stabilirea remunerațiilor persoanelor de specialitate |                                                                                                  |                                                           |
|              | autorizarea actelor/operațiunilor/plăților solicitate de administr | ratorul special                                                                                  |                                                           |
|              | aprobarea raportului trimestrial asupra situației financiare a av  | rerii debitorului                                                                                |                                                           |
|              | 🔲 numirea evaluatorului și stabilirea onorariului acestuia         |                                                                                                  |                                                           |
|              | prezentarea raportului asupra fondurilor obținute din lichidare    | și din încasare de creanțe și planul de distribuire între creditori                              |                                                           |
| formații     |                                                                    |                                                                                                  |                                                           |
| piimentare   |                                                                    |                                                                                                  |                                                           |
| nerate       | 🔽 pentru dosar 🛛 pentru BPI                                        |                                                                                                  |                                                           |

Fig. 15: Convocarea adunării creditorilor

Va trebui selectată data și ora convocării, împreună cu punctele de pe ordinea de zi și locația acesteia. Dacă punctele de pe ordinea de zi nu sunt suficiente, altele suplimentare se pot adăuga în documentul generat. Unele puncte de pe ordinea de zi pot fi dezactivate în funcție de procedura în care este aflat debitorul. De asemenea, în cazul în care nu a fost desemnat un comitet al creditorilor, atunci se introduc și punctele de pe ordinea de zi a convocării comitetului creditorilor.

În final se poate selecta tipul de document generat: normal, formatat pentru BPI, sau amândouă.

Odată cu generarea convocării se va introduce în agendă un termen privind adunarea creditorilor la data și ora selectate și cu ordinea de zi aleasă.

#### 2. Convocarea comitetului creditorilor

Se accesează din meniul Documente  $\rightarrow$  Convocări  $\rightarrow$  Comitetul creditorilor. Va genera un document – convocare – prin care practicianul în insolvență convoacă comitetul creditorilor.

| Informații con             | vocare                                                                                                    | Detalii                         |
|----------------------------|----------------------------------------------------------------------------------------------------|---------------------------------|
| Data și ora                | <u>15</u> .03.2017 13:00                                                                                                    | Data și ora când va fi convocat |
| Locație                    | sediu lichidator                                                                                                    | connectal createment.           |
|                            | 💿 sediu debitor                                                                                                    |                                 |
| Ordinea de zi              | 🔲 numirea și stabilirea remunerațiilor persoanelor de specialitate                                                                     |                                 |
|                            | autorizarea actelor/operațiunilor/plăților solicitate de administratorul special                                                       |                                 |
|                            | 🗌 aprobarea raportului trimestrial asupra situației financiare a averii debitorului                                                    |                                 |
|                            | 🔲 numirea evaluatorului și stabilirea onorariului acestuia                                                                             |                                 |
|                            | prezentarea raportului asupra fondurilor obținute din lichidare şi din<br>încasare de creanțe şi planul de distribuire între creditori |                                 |
| Informații<br>suplimentare |                                                                                                    |                                 |
|                            |                                                                                                    |                                 |
|                            |                                                                                                    |                                 |
| Documente<br>generate      | 🖉 pentru dosar 🛛 pentru BPI                                                                                                    |                                 |
|                            |                                                                                                    | 🕞 Accentă 🛛 🖌 Repurt            |

Fig. 16: Convocarea comitetului creditorilor

Va trebui selectată data și ora convocării, împreună cu punctele de pe ordinea de zi și locația acesteia. Dacă punctele de pe ordinea de zi nu sunt suficiente, altele suplimentare se pot adăuga în documentul generat. Unele puncte de pe ordinea de zi pot fi dezactivate în funcție de procedura în care se află debitorul.

În final se poate selecta tipul de document generat: normal, formatat pentru BPI, sau amândouă.

Odată cu generarea convocării se va introduce și în agendă un termen privind

comitetul creditorilor la data și ora selectate și cu ordinea de zi aleasă.

#### 3. Convocarea adunării generale a asociaților/acționarilor

Se accesează din meniul Documente  $\rightarrow$  Convocări  $\rightarrow$  Adunarea generală a asociaților/acționarilor. Va genera un document – convocare – prin care practicianul în insolvență convoacă adunarea generală a asociaților/acționarilor.

Va trebui selectată data și ora convocării, împreună cu locația acesteia. Dacă nu a fost definit niciun asociat/acționar atunci va apărea un mesaj de informare care va redirecționa utilizatorul către meniul din care pot defini asociații/acționarii debitorului.

Odată cu generarea convocării se va introduce și în agendă un termen privind adunarea generală a asociaților/acționarilor la data și ora selectate.

#### 4. Convocare inventariere

Se accesează din meniul Documente  $\rightarrow$  Convocări  $\rightarrow$  Inventariere. Va genera un document – convocare – prin care practicianul în insolvență solicită administratorului debitorului să se prezinte la locația stabilită pentru efectuarea inventarierii bunurilor din patrimoniul debitorului.

Va trebui completată locația, data și ora convocării.

Odată cu generarea convocării se va introduce și în agendă un termen privind inventarierea la data și ora selectate.

### **Procese-verbale**

Pentru crearea proceselor-verbale se accesează submeniul corespunzător din Documente  $\rightarrow$  Procese-verbale.

#### **1.** Comitetul creditorilor

Se accesează din meniul Documente  $\rightarrow$  Procese-verbale  $\rightarrow$  Comitetul creditorilor. Va genera un document – proces-verbal – redactat cu ocazia întrunirii comitetului creditorilor.

Va trebui selectată data și ora convocării împreună cu punctele de pe ordinea de zi și creditorii care au participat. În funcție de numărul membrilor prezenți ai comitetului creditorilor se va stabili dacă a fost sau nu întrunit cvorumul.

Dacă nu a fost încă definit comitetul creditorilor, o fereastră de dialog va oferi posibilitatea de a-l defini înainte de generarea procesului-verbal.

#### 2. Adunarea creditorilor

Se accesează din meniul Documente  $\rightarrow$  Procese-verbale  $\rightarrow$  Adunarea creditorilor. Va genera un document – proces-verbal – redactat cu ocazia întrunirii adunării creditorilor debitorului.

Se va introduce data și ora la care a avut loc adunarea, punctele aflate pe ordinea de zi, se va selecta cine a convocat adunarea și creditorii participanți. În funcție de valoarea totală a creanțelor creditorilor selectați se va stabili dacă a fost sau nu întrunit cvorumul. Alte informații referitoare la desfășurarea întrunirii adunării creditorilor se vor adăuga la final în documentul generat.

| Informații proces | i-verbal                                                                                                    |                                                                                                    | Detalii |
|-------------------|----------------------------------------------------------------------------------------------------|----------------------------------------------------------------------------------------------------|---------|
| Data și ora       | 15.03.2017 13:00 🔍 💌 Locație 💿 sedi                                                                                                    | iu lichidator 💿 sediu debitor 💿 tribunal                                                                                                    |         |
| Ordinea de zi 🛽   | desemnarea comitetului creditorilor                                                                                                    | votarea planului de reorganizare                                                                                                    |         |
|                   | confirmarea/desemnarea lichidatorului judiciar                                                                                                    | modificarea planului de reorganizare                                                                                                    |         |
|                   | desemnarea noului lichidator judiciar                                                                                                    | aprobarea regulamentului de vânzare a bunurilor                                                                                                    |         |
|                   | confirmarea onorariului stabilit prin sentință                                                                                                    | aprobarea tipului de vânzare prin                                                                                                    |         |
|                   | stabilirea onorariului lichidatorului judiciar                                                                                                    | Iicitație publică conform Codului de Procedură Civilă                                                                                                    |         |
|                   | negocierea și discutarea onorariului lichidatorului judiciar                                                                                                    | 🔘 licitație publică conform regulamentului de vânzare                                                                                                    |         |
| Γ                 | discutarea propunerii administratorului judiciar de intrare în                                                                                                    | 🔘 negociere directă conform regulamentului de vânzare                                                                                                    |         |
| [                 | avansarea de sume pentru continuarea proceduri                                                                                                    | <ul> <li>negociere directă şi licitație publică conform<br/>regulamentului de vânzare</li> </ul>                                                                                                    |         |
| fost convocat     | <ul> <li>a la cererea creditorilor care dețin creanțe în valoare</li> <li>la cererea comitetului creditorilor</li> <li>la cererea comitetului creditorilor</li> <li>anți din</li> <li>AJFP Gorj, cu sediu social în Tg-Jiu, str. Siretu</li> <li>Allanz-Tinăc Asigurăn SA, cu sediu social în f</li> </ul>                                                    | de peste 30% din valoarea însumată a acestora<br>ului, nr. 6, jud. Gorj<br>București, str Căderea Bastiliei ,nr.80-84 sector, (sediul ales T                                                                                                    |         |
|                   | <ul> <li>TD Carpatica Asig SA, cu sediu social în Sibiu, str</li> <li>TD Euroins Romania Asigurare Reasigurare SA, cu</li> <li>Generali Romania Asigurare Reasigurare SA, cu</li> <li>Groupama Asigurăn SA, cu sediu social în Bui</li> <li>Omniasig Vienna Insurance Group SA, cu sedi</li> <li>Salariați, cu sediu social în Tg-Jiu, bd Ecaterii</li> </ul> | r. Nicolaus Olahus, nr. 5 tumul A, etajele3-6 centru de afacer<br>su sediu social în Sos Bucureşti Nord .nr. 10 Global Citz Busin<br>cu sediu social în Bucureşti,str. Piața Charles de Gaulle .nr. 15<br>cureşti,str. Mihai Eminescu, nr. 45, sector 1 (sediul ales Tg-Jiu,<br>ilu social în Bucureşti,str Grigore Mora .nr. 23 sector 1 (sediul<br>na Teodoroiu .nr. 19<br>Menza herzance Graur SA. cu sediu social în București Bd |         |

Fig. 17: Proces-verbal al adunării creditorilor

#### 3. Adunarea generală a acționarilor/asociaților

Se accesează din meniul Documente  $\rightarrow$  Procese-verbale  $\rightarrow$  Adunarea generală a acționarilor/asociaților. Va genera un document – proces-verbal – redactat cu ocazia întrunirii adunării generale a asociaților/acționarilor.

Se va introduce data și ora la care a avut loc adunarea și asociații care au participat. În funcție de procentul total al părților sociale/acțiunilor deținute de participanți se va stabili dacă a fost sau nu întrunit cvorumul. Alte informații referitoare la desfășurarea întrunirii adunării se vor adăuga la final în

documentul generat. Dacă nu au fost specificate procentele de părți sociale/acțiuni deținute de fiecare asociat/acționar, o fereastră de dialog va oferi utilizatorului posibilitatea de a introduce aceste procente înainte de generarea procesului-verbal.

| ifm Proces-ver                     | bal al întrunirii adunării generale a asoc                                                                                | iaților 🛛 🔍                                                                    |
|------------------------------------|----------------------------------------------------------------------------------------------------|--------------------------------------------------------------------------------|
| Data și ora<br>Locație<br>Asociați | <ul> <li>e sediu administrator</li> <li>sediu debitor</li> <li>Pravă Diana-Aurelia</li> <li>Pravă Remus-Bogdan</li> </ul> | Detalii<br>Data și ora la care s-a întrunit<br>adunarea generală a asociaților |
|                                    |                                                                                                    | Acceptă 🔀 Renunță                                                              |

Fig. 18: Proces-verbal AGA

#### 4. Afișare publicație de vânzare

Se accesează din meniul Documente  $\rightarrow$  Procese-verbale  $\rightarrow$  Afișare publicație de vânzare. Va genera un document – proces-verbal – redactat cu ocazia afișării publicației de vânzare.

Se va introduce reprezentantul societății care a participat la afișarea publicației de vânzare și locația unde aceasta a fost afișată.

#### 5. Licitație bunuri imobile

Se accesează din meniul Documente  $\rightarrow$  Procese-verbale  $\rightarrow$  Licitație bunuri imobile. Va genera un document – proces-verbal – redactat cu ocazia finalizării unei licitații pentru bunuri imobile.

În cazul în care nu s-a prezentat nicio ofertă, numărul de participanți se va completa cu 0. Comisia de licitație poate fi selectată din membrii deja existenți, sau pot fi adăugați alți membri noi. Bunul vândut se poate alege din lista bunurilor existente, listă populată prin introducerea bunurilor din meniul Dosare – Listă bunuri sau folosind butonul corespunzător din fereastra principală a programului.

#### 6. Licitație bunuri mobile

Se accesează din meniul Documente -> Procese-verbale -> Licitație bunuri

mobile. Va genera un document – proces-verbal – redactat cu ocazia finalizării unei licitații pentru bunuri mobile.

În cazul în care nu s-a prezentat nicio ofertă, numărul de participanți se va completa cu 0. Comisia de licitație poate fi selectată din membrii deja existenți, sau pot fi adăugați alți membri noi.

#### 7. Predare-primire arhivă

Această proces-verbal se generează folosind meniul Generare documente  $\rightarrow$  Procese-verbale  $\rightarrow$  Predare-primire arhivă și nu necesită introducerea niciunei informații suplimentare față de ce a fost deja introdus în fereastra de achiziție a informațiilor referitoare la dosar. Conținutul acestuia este conform cu normele metodologice privind aplicarea unor dispoziții ale Legii Arhivelor Naționale nr. 16/1996 specificate în ordinul 137/2013.

# Tabele de creanțe (preliminar, definitiv, suplimentar, definitiv consolidat)

Toate tipurile de tabele sunt create folosind creanțele introduse din meniul Dosare  $\rightarrow$  Creanțe. Așadar în cazul în care se observă erori sau se dorește modificarea unor înregistrări, va trebui să se acceseze meniul mai sus menționat.

Utilizatorii Apache OpenOffice Writer sau LibreOffice Writer trebuie să țină cont de faptul că aceste editoare nu formatează corect tabelele în format .docx, așa încât vor fi nevoiți să redimensioneze coloanele din documentul final în funcție de propriile preferințe.

*Tabelul preliminar* al creanțelor va conține numele creditorului, sediul acestuia, data depunerii creanței, suma solicitată, temeiul creanței, suma acceptată, caracteristicile creanței admise, observații, procentul pe care îl reprezintă creanța în totalul masei credale și valoarea totală a creanțelor înscrise în tabel.

*Tabelul definitiv* al creanțelor va conține numele creditorului, sediul acestuia, suma acceptată în tabelul preliminar, temeiul creanței, suma acceptată în tabelul definitiv, caracteristicile creanței, observații, procentul pe care îl reprezintă creanța în totalul masei credale și procentul reprezentat în categoria din care face parte. În final va figura și valoarea totală a creanțelor înscrise în tabel, cât și valoarea totală corespunzătoare fiecărei categorii de creanțe.

Tabelul suplimentar al creanțelor va conține numele creditorului, sediul

acestuia, suma solicitată, temeiul creanței, suma acceptată, caracteristicile creanței admise, observații și valoarea totală a creanțelor înscrise în tabel.

*Tabelul definitiv consolidat* al creanțelor va conține numele creditorului, sediul acestuia, suma acceptată în tabelul definitiv, temeiul creanței, suma acceptată în tabelul suplimentar, suma acceptată în tabelul definitiv consolidat, caracteristicile creanței, observații, procentul pe care îl reprezintă creanța în totalul masei credale și procentul reprezentat în categoria din care face parte. În final va figura și valoarea totală a creanțelor înscrise în tabel, cât și valoarea totală corespunzătoare fiecărei categorii de creanțe.

Dacă pentru tabelul definitiv consolidat un creditor figurează cu mai multe creanțe, acestea vor însumate și grupate pe aceeași linie în următoarele condiții:

• dacă există o relație de identitate pentru următoarele câmpuri: denumire creditor, categorie creanță, rang de prioritate, contestată, sub condiție, nescadentă, în litigiu.

Dacă pentru o cerere de creanță au fost acceptate mai multe creanțe, atunci în tabel va figura o singură linie corespunzătoare cererii, iar în interiorul ei unele celule vor fi împărțite pentru a acomoda datele corespunzătoare fiecarei creanțe acceptate.

Dacă o creanță a fost acceptată ca fiind contestată, sub condiție, nescadentă sau în litigiu, acest detaliu va apărea în tabel dedesubtul sumei acceptate.

### Rapoarte

Pentru crearea rapoartelor se accesează submeniul corespunzător din Documente  $\rightarrow$  Rapoarte.

#### 1. Art. 59

Se accesează din meniul Documente  $\rightarrow$  Rapoarte  $\rightarrow$  Art. 59. Va genera un document – raport – redactat în temeiul art. 59.

Va trebui completată data depunerii raportului iar celelalte informații vor putea fi completate în documentul generat.

#### 2. Art. 92

Se accesează din meniul Documente  $\rightarrow$  Rapoarte  $\rightarrow$  Art. 92. Va genera un document – raport – redactat în temeiul art. 92.

Se vor selecta opțiunile corespunzătoare fiecărui subiect apoi raportul va fi generat așa încât să reflecte selecțiile făcute. În funcție de propunerea înaintată în raport va exista o listă corespunzătoare cu posibilele motivele care au stat la baza deciziei.

| Dată ședință 12.06.2017                                                                                                    | - Detalii |
|----------------------------------------------------------------------------------------------------|-----------|
| <ul> <li>Situația actelor</li> <li>au fost predate și societatea deține bunuri</li> <li>au fost predate și societatea nu deține bunuri</li> </ul>            |           |
| <ul> <li>nu au fost predate</li> <li>nu există dovada primirii notificării</li> </ul>                                                                        |           |
| Aaspunsul primanel referitor la situația bununior impozabile     deține bunuri     nu deține bunuri                                                          |           |
| <ul> <li>nu a fost primit un răspuns</li> <li>Se propune</li> <li>intrarea în procedura simplificată</li> </ul>                                              |           |
| continuarea perioadei de observație                                                                                                    |           |
| <ul> <li>lit. c) pct. 1 - nu deține niciun bun în patrimoniu</li> <li>lit. c) pct. 2 - actele constitutive sau documentele contabile nu pot fi gă</li> </ul> | ăsite     |
| <ul> <li>lit. c) pct. 3 - administratorul nu poate fi găsit</li> <li>lit. c) pct. 4 - sediul nu mai există sau nu corespunde adresei din reg. c</li> </ul>   | com.      |
| lit. d) - persoane juridice dizolvate voluntar, judiciar sau de drept anterio<br>formulării cererii introductive                                             | or        |

Fig. 19: Raport art. 92

#### 3. Art. 97

Se accesează din meniul Documente  $\rightarrow$  Rapoarte  $\rightarrow$  Art. 97. Va genera un document – raport – redactat în temeiul art. 97.

Singura informație necesară va fi termenul până la care va trebui depus raportul.

#### 4. Art. 144

Se accesează din meniul Documente  $\rightarrow$  Rapoarte  $\rightarrow$  Art. 106. Va genera un document – raport – redactat în temeiul art. 106.

Va trebui completată data depunerii raportului și propunerea înaintată în raport. Acest raport este accesibil doar în cazul societăților aflate în procedura de reorganizare.

#### 5. Art. 160

Se accesează din meniul Documente  $\rightarrow$  Rapoarte  $\rightarrow$  Art. 160. Va genera un document – raport – redactat în temeiul art. 160.

| nformații raport                   | Informații fonduri obținute                                                  | Detalii |
|------------------------------------|------------------------------------------------------------------------------|---------|
| 15.02.2017                         | 👿 s-au obținut fonduri pe seama unor bunuri negarantate                      |         |
| lata şedinta                       | 🔲 s-au obținut fonduri pe seama unor bunuri garantate                        |         |
| unuri negarantate Bunuri garantate |                                                                              |         |
| Fonduri obținute                   | Plăți efectuate                                                              |         |
| Încasări din vânzări fără TVA      | Perioadă 15.03.2017 💷 - 15.03.2017 💷                                         |         |
| TVA din vânzări                    | Cheltuieli de procedură avansate de<br>administratorul/lichidatorul judiciar |         |
| Încasări din creanțe               | Cheltuieli de procedură avansate de debitor                                  |         |
| Încasări din dobânzi               | Comisioane bancare                                                           |         |
| Alte venituri (chirii, etc.)       | 2% UNPIR                                                                     |         |
|                                    | TVA                                                                          |         |
| Provizioane                        | Onorariu evaluator                                                           |         |
|                                    | Onorariu administrator judiciar                                              |         |
|                                    | Perioadă 15.03.2017 🗐 - 15.03.2017 🗐 -                                       |         |
|                                    | Onorariu (lei/lună)                                                          |         |
|                                    | Onorariu lichidator judiciar                                                 |         |
|                                    | Perioadă 15.03.2017 🗐 🖛 – 15.03.2017 🗐 🖛                                     |         |
|                                    | <ul> <li>Onorariu (lei/lună)</li> </ul>                                      |         |
|                                    | Onorariu (lei/faliment)                                                      |         |
|                                    | Onorariu (% din sumele atrase)                                               |         |
|                                    |                                                                              |         |

Fig. 20: Raport art. 160

Toate câmpurile care reprezintă o sumă sunt supuse unei restricții de format, și anume număr natural sau număr zecimal cu două zecimale separate prin virgulă. Raportul este disponibil doar pentru societățile aflate în procedura generală sau simplificată de faliment.

Dacă anumite câmpuri nu sunt relevante pentru raportul care urmează a fi generat, valorile corespunzătoare acestora nu se vor completa și ele nu vor

apărea în raportul generat. În documentul final va fi inclus și planul de distribuire a fondurilor obținute, completat parțial cu informațiile existente.

Raportul este structurat în funcție de tipurile de bunuri de pe urma cărora au fost obținute fondurile. Dacă în raport este vorba de ambele tipuri de bunuri, atunci toate câmpurile cu excepția onorariului administratorului și onorariului lichidatorului sunt specifice fiecărei categorii de bunuri. Cele două onorarii sunt specifice procedurii, așadar valoarea repartizată categoriei de bunuri va fi calculată proporțional cu valoarea fondurilor obținute, iar acest lucru va fi evidențiat în raport. Dacă se dorește folosirea unei alte modalități de calcul, nu este nevoie decât de modificarea textului corespunzător din raportul generat.

În fereastra de achiziție a datelor există și un câmp denumit "TVA din vânzări", care va trebui completat cu valoarea totală a TVA corespunzătoare categoriei de bunuri, aceasta fiind scăzută din totalul fondurilor obținute la calculul onorariului procentual al lichidatorului, dacă acesta există.

#### 6. Art. 167

Se accesează din meniul Documente  $\rightarrow$  Rapoarte  $\rightarrow$  Art. 167. Va genera un document – raport – redactat în temeiul art. 167.

Toate câmpurile care reprezintă o sumă sunt supuse unei restricții de format, și anume număr natural sau număr zecimal cu două zecimale separate prin virgulă. Raportul este disponibil doar pentru societățile aflate în procedura generală sau simplificată de faliment.

Structura raportului este similară cu a celui realizat în temeiul art. 160, diferența fiind dată de faptul că nu mai există separație între fondurile obținute din bunuri garantate și negarantate.

### Adrese

Pentru crearea adreselor se accesează submeniul corespunzător din Generare documente  $\rightarrow$  Adrese.

#### 1. Primărie

Se accesează din meniul Generare documente  $\rightarrow$  Adrese  $\rightarrow$  Primărie. Va genera un document – adresă – prin care practicianul în insolvență solicită primăriei comunicarea bunurilor cu care debitorul figurează în evidențe și dacă în perioada de 3 ani înainte de deschiderea procedurii debitorul a înstrăinat bunuri impozabile.

| ifm Adresă j                                    | primărie                                |                               | <b>x</b>                                                                                       |
|-------------------------------------------------|-----------------------------------------|-------------------------------|------------------------------------------------------------------------------------------------|
| Informații<br>Primărie<br>Dată des<br>procedure | adresă<br>Pitești<br>chidere 21.05.2015 | Deta<br>Prim<br>daca<br>5 🔍 🗸 | alii<br>ăria notificată să comunice<br>ă debitorul figurează cu<br>uri în evidențele acesteia. |
|                                                 |                                         |                               | Acceptă 🔀 Renunță                                                                              |

Fig. 21: Adresă primărie

Informațiile necesare sunt denumirea primăriei către care se trimite adresa și data deschiderii procedurii. Valoarea implicită a denumirii primăriei este obținută din adresa societății debitoare.

#### 2. Înaintare tabel creanțe

Se accesează din meniul Generare documente  $\rightarrow$  Adrese  $\rightarrow$  Înaintare tabel creanțe. Va genera un document – adresă – ce urmează a fi depus la tribunal împreună cu tabelul de creanțe la care acesta face referire.

Va trebui completat termenul pentru care se va depune tabelul împreună cu tipul tabelului care va fi depus.

#### 3. Comunicare cont sume distribuite

Se accesează din meniul Generare documente  $\rightarrow$  Adrese  $\rightarrow$  Comunicare cont sume distribuite. Va genera un document – adresă – prin care anumiți creditori sunt notificați să comunice contul bancar în care se pot vira sumele acceptate în planul de distribuire.

Pentru a genera adresa este necesară introducerea încheierii conform căreia a fost aprobat planul de distribuire și selectarea creditorilor care vor fi notificați. Dacă se dorește selectarea/deselectarea tuturor creditorilor din listă, se poate bifa/debifa căsuța "selectează tot".

Lista potențialilor creditori notificați va conține numai creditorii care au creanțe înregistrate în tabelul definitiv sau în tabelul definitiv consolidat. Pentru a adăuga sau elimina creditori din această listă se va utiliza meniul Dosare  $\rightarrow$  Modifică dosar  $\rightarrow$  Creanțe.

#### 4. Debitor în insolvență al debitorului

Se accesează din meniul Generare documente  $\rightarrow$  Adrese  $\rightarrow$  Debitor în insolvență al debitorului. Va genera un document – adresă – prin care

administratorul sau lichidatorul judiciar al unui debitor al debitorului este rugat să comunice dacă există posibilitatea reală de a recupera creanța datorată.

Se va completa numele debitorului către care se trimite adresa, valoarea creanței, practicianul care reprezintă debitorul și calitatea acestuia.

#### 5. SPCRPCIV

Se accesează din meniul Generare documente  $\rightarrow$  Adrese  $\rightarrow$  SPCRPCIV. Va genera un document – adresă – prin care practicianul în insolvență solicită SPCRPCIV comunicarea actualului proprietar, a anului în care a fost dobândit precum și a numărului de înmatriculare pentru un anumit autovehicul.

Trebuie selectat județul corespunzător, celelalte informații urmând a fi completate în documentul final.

#### 6. OCPI

Se accesează din meniul Generare documente  $\rightarrow$  Adrese  $\rightarrow$  OCPI. Va genera un document – adresă – prin care practicianul în insolvență solicită OCPI comunicarea bunurilor cu care debitorul figurează înscris în cartea funciară și dacă în perioada de 3 ani înainte de deschiderea procedurii debitorul a înstrăinat bunuri imobile.

Trebuie selectată data deschiderii procedurii.

#### 7. ITM

Se accesează din meniul Generare documente  $\rightarrow$  Adrese  $\rightarrow$  ITM. Va genera un document – adresă – prin care lichidatorul judiciar solicită comunicarea situației contractelor de muncă active la data deschiderii procedurii de faliment împreună cu numele de utilizator și parola atribuite debitorului pentru a putea realiza operațiunile REVISAL corespunzătoare.

#### 8. SPCLEP

Se accesează din meniul Generare documente  $\rightarrow$  Adrese  $\rightarrow$  SPCLEP. Va genera un document – adresă – prin care practicianul în insolvență solicită SPCLEP comunicarea domiciliului actual al unui administrator sau asociat/acționar al debitorului.

| nformații adresă       |              |   | Detalii                                                    |
|------------------------|--------------|---|------------------------------------------------------------|
| ludet SPCLEP           | GORJ         | • | Persoana (asociat sau<br>administrator social) în legătură |
| P <mark>ersoană</mark> | Bugă Liliana | • | cu care sunt solicitate                                    |
|                        | -            |   | inomațiio.                                                 |

Trebuie selectat județul corespunzător și persoana în legătură cu care sunt solicitate informațiile, persoană care poate fi selectată din lista de asociați/asministratori ai societății.

### Cereri

Pentru crearea cererilor se accesează submeniul corespunzător din Generare documente  $\rightarrow$  Cereri.

#### 1. Onorariu

Se accesează din meniul Generare documente  $\rightarrow$  Cereri  $\rightarrow$  Onorariu. Va genera un document – cerere – prin care practicianul în insolvență solicită tribunalului să dispună eliberarea din fondul de lichidare a onorariului și a eventualelor cheltuieli procedurale.

| Informații cerere<br>Onorariu | 🔘 3.000 lei 🔘 | 3.570 lei | Detalii<br>Valoarea onorariului ce urmează<br>a fi aprobat. |
|-------------------------------|---------------|-----------|-------------------------------------------------------------|
| Cheltuieli procedura          | le            | lei       |                                                             |
| Primărie                      | Târgu Jiu     |           |                                                             |
|                               |               |           |                                                             |

#### Fig. 22: Cerere onorariu

Va trebui selectată valoarea onorariului și se va specifica valoarea cheltuielilor procedurale și denumirea primăriei care a confirmat că societatea nu deține bunuri impozabile. Pentru determinarea cheltuielilor procedurale se poate verifica lista celor introduse folosind butonul corespunzător din partea de jos a ferestrei.

#### 2. Publicare BPI

Se accesează din meniul Generare documente  $\rightarrow$  Cereri  $\rightarrow$  Publicare BPI. Va genera formularul tip eliberat de BPI completat cu majoritatea informațiilor necesare.

| Informații documer | nt publicat                 | Detalii |
|--------------------|-----------------------------|---------|
| Debitor            | MONDOPULS SRL               |         |
| Tip document       | convocare 💌                 |         |
| Denumire           | Convocare adunare creditori |         |
| Nr. înreg.         |                             |         |
| Nr. file           | 1                           |         |
| ORC                | Dolj 👻                      |         |
| Regim de publicar  | e 💿 normal 🔘 de urgență     |         |

Fig. 23: Cerere publicare BPI

Se va completa denumirea documentului ce urmează a fi publicat, numărul de înregistrare al acestuia, numărul de file și ORC-ul la care va fi depusă cererea.

Dacă fereastra de generare a cererii se accesează din butonul disponibil pe interfața principală în momentul în care nu este niciun dosar deschis, atunci va trebui să se selecteze și denumirea societății pentru care se depune cererea de publicare.

#### 3. Intrare în faliment

Se accesează din meniul Generare documente  $\rightarrow$  Cereri  $\rightarrow$  Intrare în faliment. Va genera un document – cerere – prin care administratorul judiciar solicită intrarea în faliment.

Se va selecta motivul care a determinat cererea de intrare în faliment și termenul la care va fi depusă cererea.

#### 4. Antrenare răspundere (nedepunerea actelor contabile)

Se accesează din meniul Generare documente  $\rightarrow$  Cereri  $\rightarrow$  Antrenare răspundere. Va genera un document – cerere – prin care practicianul în insolvență invocă antrenarea răspunderii pentru administratorul social.

| Cerere antrenare răspun                                                       | dere (nedepunere a | icte) |                 | x   |
|-------------------------------------------------------------------------------|--------------------|-------|-----------------|-----|
| Informații cerere                                                             |                    |       | Detalii         |     |
| Administratori                                                                | Pravă Remus-Bo     | ogdan |                 |     |
| Nr. BPI cu notificarea<br>de deschidere a<br>procedurii de faliment           |                    |       |                 |     |
| Nr. înreg. rap. art. 97                                                       |                    |       |                 |     |
| Dată depunere TDC                                                             | 15.03.2017         |       |                 |     |
| An/ani pentru care nu au<br>mai fost depuse declarații<br>conform mfinante.ro |                    |       |                 |     |
|                                                                               |                    |       | Acceptă 🔀 Renun | ıţă |

Fig. 24: Cerere antrenare răspundere

Va trebui selectat administratorul împotriva căruia se face cererea de antrenare a răspunderii și va trebui completat numărul Buletinului Procedurilor de Insolvență în care a fost publicată sentința de deschidere a procedurii de faliment, numărul de înregistrare al raportului pe art. 97, data depunerii tabelului definitiv consolidat și anii pentru care nu au mai fost depuse declarații fiscale conform site-ului mfinante.ro.

#### 5. Închidere procedură

Se accesează din meniul Generare documente  $\rightarrow$  Cereri  $\rightarrow$  Închidere procedură. Va genera un document – cerere – prin care practicianul în insolvență solicită închiderea procedurii din varii motive.

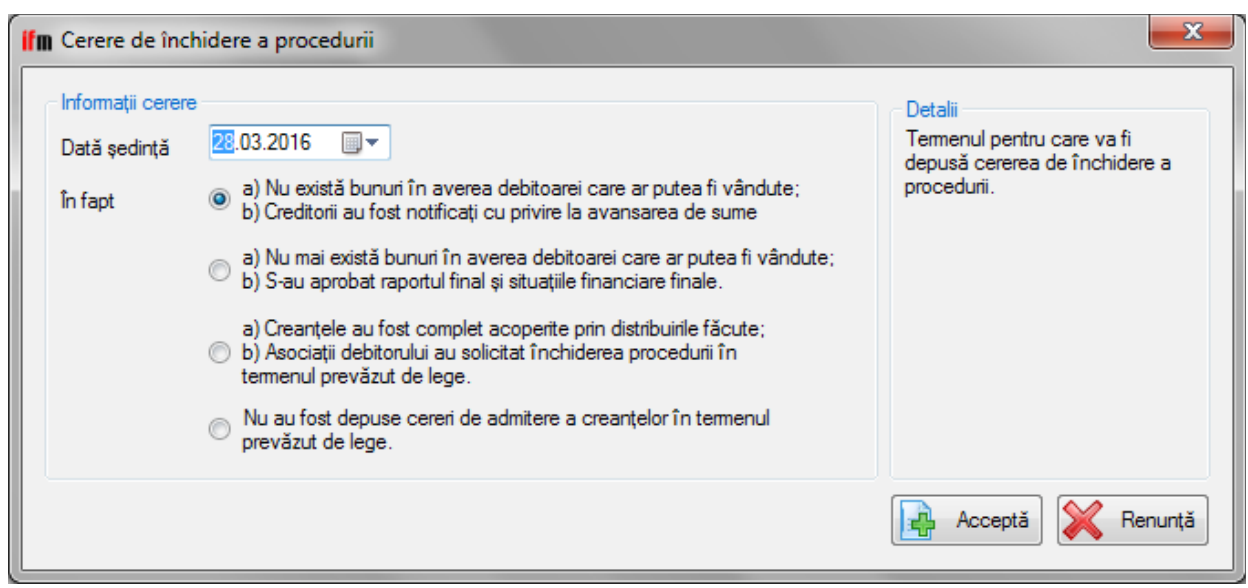

*Fig. 25: Cerere închidere procedură* Imaginea de mai sus prezintă opțiunile disponibile în cazul unei cereri de

închidere a procedurii de faliment. Se va completa termenul pentru care se depune cererea și se vor selecta motivele care au dus la înaintarea cererii de închidere a procedurii. Pentru închiderea procedurii de reorganizare nu va mai exista o fereastră cu alternative deoarece această procedură poate fi închisă doar într-un singur mod.

#### 6. Avansare sume

Se accesează din meniul Generare documente  $\rightarrow$  Cereri  $\rightarrow$  Avansare sume. Va genera un document – cerere – prin care lichidatorul judiciar notifică un creditor în legătură cu intenția de a închide procedura și solicită informații privind disponibilitatea acestuia de a avansa sume pentru continuarea procedurii.

| fm Cerere avansare sume                      |                                                                                                    | <b>X</b>                                                                   |
|----------------------------------------------|----------------------------------------------------------------------------------------------------|----------------------------------------------------------------------------|
| Informații cerere<br>Către 🔲 toți creditorii | AFP TG-JIu<br>CNADR Direcția Regională de Drumuri și Poduri<br>Consiliul Local Tg-Jiu ,Direcția Publică de Venituri<br>Consiliul Local Tg-Jiu,Direcția Publică de Venituri<br>Iveco Capital Leasing IFN SA(fostă Afin Leasing IFN SA)<br>NBG LEASING IFN<br>SC Iveco Capital Leasing IFN SA (fosta SC Afin Leasing IFN | Detalii<br>Suma avansată până la această<br>dată de lichidatorul judiciar. |
| Sumă avansată                                | lei                                                                                                    |                                                                            |
| Termen închidere                             | 08.02.2016                                                                                                    |                                                                            |
|                                              |                                                                                                    | Acceptă 🔀 Renunță                                                          |

Fig. 26: Cerere avansare sume

Se vor selecta creditorii cărora le este adresată cererea, suma avansată până la data curentă de lichidatorul judiciar și termenul la care se intenționează închiderea procedurii.

### Diverse

Pentru crearea documentelor care nu se încadrează în niciuna din categoriile mai sus menționate se accesează submeniul corespunzător din Generare documente  $\rightarrow$  Diverse.

#### 1. Comandă fermă publicitate

Se accesează din meniul Generare documente  $\rightarrow$  Diverse  $\rightarrow$  Comandă fermă publicitate. Va genera un document – comandă fermă – prin care practicianul în

insolvență solicită unui cotidian publicarea unui anunț publicitar prin care se va notifica deschiderea procedurii.

Informațiile necesare sunt denumirea cotidianului în care se va face publicația și persoana pe numele căreia se va emite factura.

#### 2. Anunț plan reorganizare

Se accesează din meniul Generare documente  $\rightarrow$  Diverse  $\rightarrow$  Anunț plan reorganizare. Va genera un document – anunț – prin care administratorul judiciar notifică tribunalul privind depunerea unui plan de reorganizare pentru

| 🖬 Anunț plan reorganizare                         | 1-Marca de 21.05.2015                                                                                          | ×                                                                                 |
|---------------------------------------------------|----------------------------------------------------------------------------------------------------|-----------------------------------------------------------------------------------|
| Informații anunț<br>Dată și oră adunare creditori | .02.2016 00:00 ,                                                                                               | Detalii<br>Data și ora la care va avea loc<br>adunarea creditorilor în care se va |
| Locație adunare creditori                         | <ul> <li>sediul administratorului judiciar</li> <li>sediul debitorului</li> <li>sediul tribunalului</li> </ul> | vota planul de reorganizare.                                                      |
| Durată plan reorganizare                          | 🍥 1 an 🔘 2 ani 🔘 3 ani                                                                                         |                                                                                   |
| Plan depus de                                     | ebitor                                                                                                    |                                                                                   |
|                                                   | Creditor                                                                                                    |                                                                                   |
|                                                   | administrator judiciar                                                                                         |                                                                                   |
| Creditor                                          |                                                                                                    |                                                                                   |
|                                                   |                                                                                                    | Acceptă 💥 Renunță                                                                 |

debitor.

Va trebui să se completeze data, ora și locația adunării creditorilor și să se selecteze durata planului de reorganizare și persoana care a depus planul. Dacă planul a fost depus de un creditor, lista din care poate fi selectat respectivul creditor va fi populată cu înregistrări obținute în baza informațiilor introduse prin meniul Dosare  $\rightarrow$  Creanțe.

#### 3. Publicație de vânzare – bunuri mobile

Se accesează din meniul Generare documente  $\rightarrow$  Diverse  $\rightarrow$  Publicație de vânzare – bunuri mobile. Va genera un document – publicație de vânzare – prin care practicianul în insolvență scoate la vânzare anumite bunuri mobile.

| ifm Publicație de vânzar | re - bunuri mobile            | And the second second s | ×                                                                    |
|--------------------------|-------------------------------|----------------------------------------------------------------------------------------------------|----------------------------------------------------------------------|
| Informații publicație de | vânzare                       |                                                                                                    | Detalii                                                              |
| Dată A.C.                | 08.02.2016                    | Listă bunuri                                                                                                    | Data adunării creditorilor în care<br>a fost aprobată modalitatea de |
| Dată și oră licitație    | 08.02.2016 00:00              | Autoturism Opel Astra din anul 2007 serie sasiu 075124, 7657,67 lei/unitate                                                                                                    | vânzare a bunurilor mobile<br>prezente în această publicație         |
| Locație                  | sediul lichidatorului         |                                                                                                    | de vânzare.                                                          |
|                          | 🔘 sediul debitorului          |                                                                                                    |                                                                      |
| Garanție (%)             |                               |                                                                                                    |                                                                      |
| Taxă de participare (lei | i)                            |                                                                                                    |                                                                      |
| 📃 Licitația se reia în d | caz de neadjudecare la datele |                                                                                                    |                                                                      |
|                          | 08.02.2016                    |                                                                                                    |                                                                      |
|                          |                               | Selectează tot Deselectează tot                                                                                                    |                                                                      |
|                          |                               |                                                                                                    | Acceptă 🔀 Renunță                                                    |

Fig. 27: Publicație de vânzare bunuri mobile

Informațiile necesare sunt data adunării creditorilor, data, ora și locația licitației, cuantumul garanției și valoarea taxei de participare. De asemenea, dacă este cazul, se pot specifica și datele la care licitația se va relua pornind de la același preț.

Dacă se dorește adăugarea, modificarea sau eliminarea unor bunuri, se poate folosi butonul corespunzător din fereastra principală sau se accesează meniul Dosare – Listă bunuri.

Odată cu generarea documentului vor fi introduse în agendă unul sau mai multe termene în datele selectate privind licitația pentru bunuri mobile.

#### 4. Publicație de vânzare – bunuri imobile

Se accesează din meniul Generare documente  $\rightarrow$  Diverse  $\rightarrow$  Publicație de vânzare – bunuri imobile. Va genera un document – publicație de vânzare – prin care practicianul în insolvență scoate la vânzare un anumit bun imobil.

Informații necesare sunt data adunării creditorilor, data, ora și locația licitației, cuantumul garanției și valoarea taxei de participare. Dacă se dorește reluarea licitației la date ulterioare, pornind de la același preț, se va bifa căsuța corespunzătoare și se vor completa datele în câmpul de mai jos.

Dacă se dorește adăugarea, modificarea sau eliminarea unor bunuri, se poate folosi butonul corespunzător din fereastra principală sau se accesează meniul Dosare – Listă bunuri.

| ifm Publicație de vânzare -                                                                                                    | - bunuri imobile                                                                                         | terrary to come and                                                                                                    | <b>—</b> X—                                                                                                    |
|----------------------------------------------------------------------------------------------------|----------------------------------------------------------------------------------------------------|----------------------------------------------------------------------------------------------------|----------------------------------------------------------------------------------------------------|
| Ifm Publicație de vânzare -<br>Informații publicație de vân<br>Dată A.C.<br>Dată și oră licitație<br>Locație<br>Garanție (%)<br>Taxă de participare (lei) | bunuri imobile nzare  0.02.2016  • edul lichidatorului  • sediul debtorului  • de neadjudecare la datele | Listă bunun<br>• teren intravilan, 14.825 m² gi construcții birouri, Sd=195,50 m², atelier mecanic,<br>Sd=240,13 m², atelier, Sd=108,58 m², Com. Urzica, jud. Olt, v. eval. 1068280 lei<br>(250649 euro), pret pomire 92698 euro | Detali<br>Data adunării creditorilor în care<br>a fost aprobată modalitatea de<br>vânzare a bunului imobil din<br>această publicație de vânzare. |
|                                                                                                    |                                                                                                    |                                                                                                    | 🔒 Acceptă 🔀 Renunță                                                                                                    |

Fig. 28: Publicație de vânzare bunuri imobile

De asemenea, la generarea documentului vor fi introduse în agendă unul sau mai multe termene în datele selectate privind licitația pentru bunuri imobile, la detaliile termenului fiind trecute câteva informații pentru a permite identificarea bunului.

#### 5. Publicație de vânzare – bunuri imobile conform cu noul Cpc

Se accesează din meniul Generare documente  $\rightarrow$  Diverse  $\rightarrow$  Publicație de vânzare – bunuri imobile – noul CPC. Va genera un document – publicație de vânzare – prin care practicianul în insolvență scoate la vânzare un anumit bun imobil în conformitate cu prevederile noului Cod de procedură civilă.

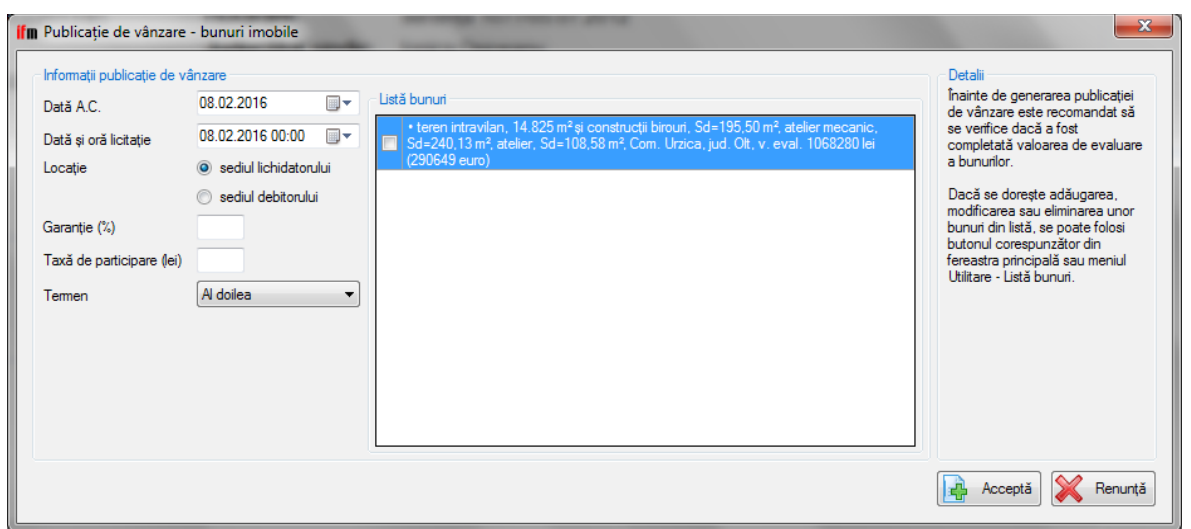

Fig. 29: Publicație de vânzare bunuri imobile conform NCPC

Informațiile care trebuiesc introduse aici sunt asemănătoare cu cele descrise în precedenta publicație de vânzare. Diferența este dată de faptul că nu va mai fi necesară introducerea prețului de pornire deoarece acesta va fi stabilit de program în funcție de valoarea de evaluare și de termenul licitației.

# UTILITARE

### Salvarea și restaurarea bazei de date

Aceste două operațiuni sunt accesibile din meniul Utilitare  $\rightarrow$  Salvare bază de date și Utilitare  $\rightarrow$  Restaurare bază de date. Rolul lor este de a permite efecutarea unor copii de siguranță a bazei de date, respectiv de a înlocui baza de date curentă cu cea salvată la o anumită perioadă din timp.

### Listă bunuri

Se accesează din meniul Utilitare  $\rightarrow$  Listă bunuri și permite vizualizarea tuturor bunurilor mobile și imobile disponibile la vânzare.

| fm Listă bunuri                                                                                                    |                         |                          |                    |                         |   |         |         |
|----------------------------------------------------------------------------------------------------|-------------------------|--------------------------|--------------------|-------------------------|---|---------|---------|
| Detalii bunuri       Debitor       Tip       Image: market of the market of the market | ▼<br>mobile<br>] adresă | Exportă lista b          | ununlor            |                         |   | Detalii |         |
| Descriere                                                                                                    | Cantitate               | Preț                     | % val.<br>evaluare | Debitor                 |   |         |         |
| Scaner                                                                                                    |                         | 8087 lei                 |                    | CPT CONSULT COMPANI SRL |   |         |         |
| Autoturism Opel Astra din                                                                                                    |                         | 3380 lei                 |                    | DUTA SRL                |   |         |         |
| Casa de marcat                                                                                                    | 2 buc                   | 394 lei, 197 lei/unitate | 75%                | GALIEN FARM SRL         | _ |         |         |
| Centrală<br>temică-nefuncțională                                                                                                    | 2 buc                   | 582 lei, 291 lei/unitate | 75%                | GALIEN FARM SRL         |   |         |         |
| Centrală termică - Polovragi                                                                                                    |                         | 2673 lei                 | 75%                | GALIEN FARM SRL         |   |         |         |
| Distilator                                                                                                    |                         | 343 lei                  | 75%                | GALIEN FARM SRL         |   |         |         |
| Distilator apă                                                                                                    |                         | 595 lei                  | 75%                | GALIEN FARM SRL         |   |         |         |
| Calculator PII                                                                                                    | 2 buc                   | 220 lei, 110 lei/unitate | 75%                | GALIEN FARM SRL         | 1 |         |         |
| Calculator                                                                                                    |                         | 144 lei                  | 75%                | GALIEN FARM SRL         |   |         |         |
| Monitor                                                                                                    |                         | 92 lei                   | 75%                | GALIEN FARM SRL         |   |         |         |
| Imprimantă                                                                                                    | 2 buc                   | 282 lei, 141 lei/unitate | 75%                | GALIEN FARM SRL         |   |         |         |
| Frigider                                                                                                    |                         | 353 lei                  | 75%                | GALIEN FARM SRL         |   |         |         |
| Scaun                                                                                                    |                         | 254 lei                  | 75%                | GALIEN FARM SRL         |   |         |         |
| TV color                                                                                                    | 2 buc                   | 224 lei, 112 lei/unitate | 75%                | GALIEN FARM SRL         |   |         |         |
| Xerox                                                                                                    |                         | 192 lei                  | 75%                | GALIEN FARM SRL         |   |         |         |
| Canapea                                                                                                    |                         | 275 lei                  | 75%                | GALIEN FARM SRL         |   |         |         |
| Mobilier din sticlă în stare<br>demontată aflat în depozit                                                                                                    |                         | 437 lei                  | 75%                | GALIEN FARM SRL         | - |         |         |
|                                                                                                    |                         |                          |                    |                         |   |         | închide |

#### Fig. 30: Listă bunuri

În funcție de tipul bunurilor afișate, este posibilă căutarea în listă în funcție de descriere și/sau societate și/sau adresă. Orice bun selectat poate fi eliminat din listă fie printr-un click pe butonul corespunzător din partea de sus a ferestrei, fie cu ajutorul tastei Del. De asemenea, lista vizibilă la un moment dat poate fi exportată într-un document .docx cu ajutorul butonului corespunzător.

### Cheltuieli de procedură

Se accesează din meniul Utilitare  $\rightarrow$  Cheltuieli de procedură sau direct din fereastra principală folosind iconița corespunzătoare și permite administrarea și vizualizarea cheltuielilor de procedură asociate fiecărui dosar.

| daugă                                   | á cheltuială                                                                                                    |                                                                                                  |                                                                                                    |                                                                                                    |                                                         |                                                                                  |                                                                |                                                                                                    |     |  |
|-----------------------------------------|----------------------------------------------------------------------------------------------------|--------------------------------------------------------------------------------------------------|----------------------------------------------------------------------------------------------------|----------------------------------------------------------------------------------------------------|---------------------------------------------------------|----------------------------------------------------------------------------------|----------------------------------------------------------------|----------------------------------------------------------------------------------------------------|-----|--|
| Fel/nr d                                | document                                                                                                    |                                                                                                  |                                                                                                    | din 15.03.2017                                                                                                    |                                                         |                                                                                  |                                                                |                                                                                                    |     |  |
| Fumizor                                 | or                                                                                                    |                                                                                                  | 🔍 🛃 serv                                                                                                    | riciu oferit                                                                                                    |                                                         |                                                                                  |                                                                |                                                                                                    |     |  |
| Sumă                                    |                                                                                                    | plătită                                                                                          | á de 💿 debitor din                                                                                                    | bancă recuperat                                                                                                    | ă                                                       |                                                                                  |                                                                |                                                                                                    |     |  |
|                                         |                                                                                                    |                                                                                                  | lichidator                                                                                                    | Casă                                                                                                    |                                                         |                                                                                  |                                                                |                                                                                                    |     |  |
|                                         |                                                                                                    |                                                                                                  | -                                                                                                    | 0                                                                                                    |                                                         |                                                                                  |                                                                |                                                                                                    |     |  |
| iltru che                               | neltuieli                                                                                                    |                                                                                                  |                                                                                                    |                                                                                                    |                                                         |                                                                                  |                                                                |                                                                                                    |     |  |
|                                         |                                                                                                    |                                                                                                  |                                                                                                    |                                                                                                    |                                                         |                                                                                  |                                                                |                                                                                                    |     |  |
|                                         |                                                                                                    | _                                                                                                |                                                                                                    |                                                                                                    | × A ( ) = 1 = 2                                         |                                                                                  |                                                                |                                                                                                    |     |  |
| heltuiel                                | eli 💿 toate 💿 debitor                                                                                                    | 💿 lichidat                                                                                       | or începând din 🔲 2                                                                                                    | 6.11.2015 🗐 🔻 pâni                                                                                                    | ă în 📃 15.(                                             | 03.2017                                                                          | 💽 🔲 recupe                                                     | rate                                                                                                    |     |  |
| heltuie                                 | eli 💿 toate 💿 debitor                                                                                                    | 💿 lichidat                                                                                       | or începând din 🔲 2                                                                                                    | 6.11.2015 🔲 🔻 pâni                                                                                                    | ă în 📃 15.(                                             | 03.2017                                                                          | .▼ III recupe                                                  | rate                                                                                                    |     |  |
| heltuie.<br>Total:                      | eli 💿 toate 🔘 debitor<br>: <b>121.86 lei</b>                                                                                                    | 🔊 🔘 lichidat                                                                                     | or începând din 🔲 2                                                                                                    | 6.11.2015 🗐 🔻 pâni                                                                                                    | ă în 🔲 15.(                                             | 03.2017                                                                          | recupe                                                         | rate                                                                                                    |     |  |
| cheltuiel<br><b>Total</b> :<br>istă che | eli 🔘 toate 🔘 debitor<br>: <b>121.86 lei</b><br>neltuieli                                                                                                    | 🔊 🔘 lichidat                                                                                     | or începând din 🔲 2                                                                                                    | 6.11.2015 🗐 🔻 pâni                                                                                                    | ă în 📃 15.(                                             | 03.2017                                                                          | ▼ III recupe                                                   | rate                                                                                                    |     |  |
| Cheltuie<br><b>Total:</b><br>istă che   | eli  eli toate  debitor tableta tableta tablet | <ul> <li>Iichidat</li> <li>Data</li> </ul>                                                       | or începând din 2<br>Fumizor                                                                                                    | 6.11.2015 🗐 🔻 pâni<br>Serviciu                                                                                                    | ăîn 🔲 15.0<br>Sumă                                      | 03.2017                                                                          | ]▼                                                             | Recuperati                                                                                                    | š 🔒 |  |
| heltuie<br>Total:<br>istă che           | eli                                                                                                    | Data                                                                                             | or începând din 2<br>Fumizor<br>C.N. Poşta Română S                                                                                                    | 6.11.2015 pâni<br>Serviciu<br>expediere recomandată                                                                                                    | ăîn 🔲 15.(<br>Sumă<br>7.30                              | 03.2017                                                                          | Plătită din casă                                               | Recuperată                                                                                                    |     |  |
| Cheltuie<br>Total:<br>istă che          | eli   totate  debitor  totate  debitor  debitor  totate  debitor  totate  debitor  totate  debitor  totate  debitor  totate  debitor  debitor  totate  debitor  totate  totate  debitor  totate  debitor  totate  totate  debitor  totate  totate  debitor  totate  totate  totate  totate  totate  debitor  totate  totate totate  totate  totate  totate  totate  totate totate totat | <ul> <li>Data</li> <li>26.07.2016</li> <li>13.06.2016</li> </ul>                                 | or începând din 2<br>Fumizor<br>C.N. Poşta Română S<br>C.N. Poşta Română S                                                                                          | 6.11.2015 💭 v pâni<br>Serviciu<br>expediere recomandată<br>expediere recomandată                                                                                                    | š în 15.0<br>Sumă<br>7.30<br>16.10                      | 03.2017                                                                          | <ul> <li>Plătită din</li> <li>casă</li> <li>casă</li> </ul>    | Recuperata<br>nu •                                                                                                    |     |  |
| Cheltuie<br>Total :<br>istă che         | eii <ul> <li>toate</li> <li>debitori</li> </ul> Ettiliel           Document           Fact. DIV00011622           Fact. DIV00022641           Fact. 19546                                                                                                    | <ul> <li>Data</li> <li>26.07.2016</li> <li>13.06.2016</li> <li>31.05.2016</li> </ul>             | or începând din 2<br>Fumizor<br>C.N. Poşta Română S<br>C.N. Poşta Română S<br>Olimpiq Media SRL                                                                     | 6.11.2015 páni<br>Serviciu<br>expediere recomandată<br>anunț mica publicitate                                                                                                    | š în 15.0<br>Sumă<br>7.30<br>16.10<br>37.30             | 03.2017 Plătită de<br>lichidator<br>lichidator<br>lichidator                     | Plătită din<br>casă<br>casă<br>bancă                           | Recuperata<br>nu nu                                                                                                    |     |  |
| Cheltuie<br>Total:<br>istă che          | eii <ul> <li>toate</li> <li>debitori</li> </ul> Etuieli           Document           Fact. DIV00011622           Fact. DIV00022641           Fact. 19546           Fact. DIV00002476                                                                                                    | Data<br>Data<br>26.07.2016<br>13.06.2016<br>31.05.2016<br>15.02.2016                             | or începând din 2<br>Fumizor<br>C.N. Poşta Română S<br>Olimpiq Media SRL<br>C.N. Poşta Română S                                                                     | 6.11.2015 páni<br>Serviciu<br>expediere recomandată<br>anunț mica publicitate<br>expediere recomandată                                                                                                    | Sumă<br>7.30<br>16.10<br>37.30<br>8.02                  | Plăttă de<br>lichidator<br>lichidator<br>lichidator<br>lichidator                | Plăttă din<br>casă<br>casă<br>bancă<br>casă                    | Recuperation in the second second sec |     |  |
| Total:<br>istă che                      | eii <ul> <li>toate</li> <li>debitori</li> </ul> Ettieli           Document           Fact. DIV00011622           Fact. DIV00022641           Fact. DIV00022641           Fact. 15236                                                                                                    | Data<br>Data<br>26.07.2016<br>13.06.2016<br>31.05.2016<br>15.02.2016<br>04.12.2015               | or începând din 2<br>Fumizor<br>C.N. Poşta Română S<br>Olimpiq Media SRL<br>C.N. Poşta Română S<br>Olimpiq Media SRL                                                | 6.11.2015 páni<br>Serviciu<br>expediere recomandată<br>expediere recomandată<br>anurț mica publicitate<br>anurț mica publicitate                                                                              | Sumă<br>7.30<br>16.10<br>37.30<br>8.02<br>45.14         | Plătită de<br>lichidator<br>lichidator<br>lichidator<br>lichidator<br>lichidator | Iv Im recupe Plăttă din casă casă bancă casă bancă bancă       | Recuperati<br>nu<br>nu<br>nu<br>nu<br>nu<br>nu                                                                                                    |     |  |
| Total:<br>istă che                      | iiiiiiiiiiiiiiiiiiiiiiiiiiiiiiiiiiii                                                                                                    | Data<br>Data<br>26.07.2016<br>13.06.2016<br>31.05.2016<br>15.02.2016<br>04.12.2015<br>26.11.2015 | or începând din 2<br>Fumizor<br>C.N. Poşta Română S<br>C.N. Poşta Română S<br>Olimpiq Media S.RL<br>C.N. Poşta Română S<br>Olimpiq Media S.RL<br>Olimpiq Media S.RL | 6.11.2015 páni<br>Serviciu<br>expediere recomandată<br>expediere recomandată<br>anunț mica publicitate<br>expediere recomandată<br>anunț mica publicitate<br>fumizare informatii de<br>fumizare informatii de | Sumă<br>7.30<br>16.10<br>37.30<br>8.02<br>45.14<br>8.00 | Plătită de<br>lichidator<br>lichidator<br>lichidator<br>lichidator<br>lichidator | Iv Im recupe Plăttă din casă casă bancă casă bancă bancă bancă | Recuperation in the second second sec |     |  |

Fig. 31: Cheltuieli de procedură

Pentru adăugarea/modificarea unei cheltuieli se face click pe butonul corespunzător din dreapta listei, apoi se introduc/modifică valorile specifice cheltielii.

Lista cu cheltuieli poate fi ordonată crescător/descrescător după oricare din tipurile de valori înregistrate printr-un click pe denumirea valorii (de ex. click pe câmpul Data pentru ordonarea crescătoare/descrescătoare după dată).

De asemenea este posibil și calculul cheltuielilor totale pe o anumită perioadă în funcție de câteva criterii, folosind controalele din chenarul "Total cheltuieli".

### Dosare noi

Lista dosarelor noi poate fi accesată fie din meniul Utilitare  $\rightarrow$  Dosare noi, fie direct din interfața principală a programului. Aici există două taburi separate, unul pentru căutarea dosarelor noi și altul pentru administrarea dosarelor urmărite.

Primul tab, cel dedicat căutării dosarelor noi, permite căutarea de dosare la o anumită instanță, începând cu o anumită dată, încercând să respecte anumite criterii: obiectul dosarului să fie procedura insolvenței, să nu fie vorba despre un dosar asociat, să nu fie desemnat un administrator sau lichidator judiciar. Deoarece datele introduse pe portal nu sunt standardizate integral, este posibil ca la căutare să apară unele rezultate care nu respectă aceste criterii. De asemenea există și posibilitatea căutării după un anumit număr de dosar. Dosarele deja existente în lista de dosare urmărite vor fi marcate cu culoarea verde.

| anța Tribunalu   | Specializat Arges   Data 08.01.2016   Vr. dosar |                      | Caută dosare          | Conține lista dosarelor<br>deschise la instanța                                     |
|------------------|-------------------------------------------------|----------------------|-----------------------|-------------------------------------------------------------------------------------|
| Nr. dosar        | Debtor                                          | Data<br>înregistrare | Complet               | selectată începând din d<br>selectată care corespund<br>umătoarelor criterii: obier |
| 1 19/1259/2016   | LACTAG S.A.                                     | 03.02.2016           |                       | dosarului îl constituie<br>procedura insolventei, n                                 |
| 2 6/1259/2016    | SOCIETATEA AGRICOLĂ NARCISA                     | 15.01.2016           | C7-Fond 08:30         | este vorba de un dosar                                                              |
| 3 3/1259/2016    | TOP CLEANING S.R.L.                             | 08.01.2016           | C9-Fond 10:00         | un administrator sau                                                                |
| 4 10/1259/2016   | ANDREEA MOTOC S.R.L.                            | 21.01.2016           |                       | lichidator judiciar.                                                                |
| 5 14/1259/2016   | STANDARD MONDOPAN GROUP S.R.L.                  | 29.01.2016           |                       |                                                                                     |
| 6 15/1259/2016   | PERSOANA FIZICĂ AUTORIZATĂ COSTANDEȘ CRISTIAN   | 02.02.2016           | C2CC-Fond 8:30        |                                                                                     |
| 7 18/1259/2016   | ANDREEA GOLD WINGS S.R.L.                       | 02.02.2016           | C2CC-Fond 8:30        |                                                                                     |
| 8 22/1259/2016   | LACTAG S.A.                                     | 05.02.2016           | C5CC-Fond 8:30        |                                                                                     |
| 9 2/1259/2016    | BIEM COM S.R.L.                                 | 08.01.2016           | C5-Fond Urgenta 10:00 |                                                                                     |
| 10 13/1259/2016  | UNIVERSAL PROD CONSTRUCT 2002 S.R.L.            | 29.01.2016           | C3CC-Fond 8:30        |                                                                                     |
| 11 17/1259/2016  | CEREALIS GOLD 2005 S.R.L.                       | 02.02.2016           | C8-amân.pron CC 11:00 |                                                                                     |
| 12 20/1259/2016  | BITSTUDIO TEHNOLOGIES S.R.L.                    | 04.02.2016           | C5CC-Fond 8:30        |                                                                                     |
| 13 5/1259/2016   | ELA UNICO MARKET 2004 S.R.L.                    | 12.01.2016           | C9CC-Fond 10:00       |                                                                                     |
| 14 9/1259/2016   | ASOCIAȚIA UMANITARĂ ZIUA SPERANȚEI              | 20.01.2016           | C7CC-Fond 8:30        |                                                                                     |
| 15 226/1259/2015 | ANGELO INVESTMENT S.R.L.                        | 05.02.2016           |                       |                                                                                     |
|                  |                                                 |                      |                       |                                                                                     |

#### Fig. 32: Caută dosare noi

Pentru a urmări dosare, acestea se selectează prin diverse combinații de taste (click stânga, Ctrl + click stânga, Ctrl + A) și se apasă butonul "Urmărește dosarele selectate".

Al doilea tab, cel al dosarelor urmărite, permite vizualizarea și administrarea dosarelor urmărite care nu au încă desemnat un administrator/lichidator judiciar. Dosarele listate aici pot fi adăugate doar din tabul de căutare a dosarelor. Lista poate fi filtrată după instanța de care aparțin dosarele, există posibilitatea de a se mări toate câmpurile pentru a afișa întreaga informație conținută de acestea (vizibilă și prin plasarea cursorului pentru o perioadă scurtă de timp asupra celulei dorite din tabel) și pot fi ascunse dosarele pentru care s-a depus deja ofertă de numire.

Singurul câmp care poate fi modificat direct de utilizator este cel corespunzător ofertei, printr-un click pe bifa corespunzătoare dosarului. Celelalte câmpuri se actualizează folosind informațiile existente pe portal printr-un click pe butonul "Actualizează". Dosarele care nu mai prezintă interes, de exemplu cele în care a fost numit un administrator/lichidator judiciar, pot fi eliminate prin selectarea acestora și click pe butonul "Elimină dosare" sau prin apăsarea tastei Del.

De asemenea există și posibilitatea de a se exporta lista dosarelor vizibile în format .docx.

Câmpul corespunzător numirii administratorului/lichidatorului judiciar se stabilește prin același algoritm ca în procesul de căutare a dosarelor, așadar este posibil să fi fost numit un administrator/lichidator judiciar fără ca programul să poată să depisteze această situație. Un exemplu poate fi cazul în care numirea este detaliată doar în sumarul sentinței, fără a fi marcată corespunzător în câmpurile aferente părților. Această situație poate fi rezolvată de utilizator prin consultarea câmpului "Mențiuni" care conține o listă cu sumarul tuturor sentințelor asociate dosarului.

| Itest         Dată<br>dosar         Dată<br>înregistrare<br>27/57/95/2015         I0.12.2015           1         7/57/95/2015         10.12.2015           2         22/104/2016         07.01.2016           3         10/1259/2016         21.01.2016           4         1227/63/2016         10.02.2016           5         14/1259/2016         0.02.2016           6         154/259/2016         0.30.22016           7         19/1259/2016         0.30.22016           9         7603/63/2015         18.06.2015           10         2802/104/2015         05.10.2015           19/35/63/2015         10.02.2015           19/35/63/2015         10.02.015           19/35/63/2015         10.02.015           19/35/63/2015         10.02.015           19/35/63/2015         10.02.015 | Termen<br>17.09.2015<br>24.09.2015 | Gomplet     C3F 10:00 | numä<br>Instanţă<br>Gorj<br>Olt<br>Argeş<br>Dolj<br>Argeş<br>Dolj<br>Argeş | Cebitor<br>SC GRUP ECOMETAL SRL<br>VOIMAR SRL VERQULEASA<br>ANDREEA MOTOC S.R.L.<br>SC EUROSUD PROIECT TV SRL<br>STANDARD MONDOPAN GROUP<br>SC BIANIS CONSTRUCT SRL | Creditori<br>ADMINISTRAȚIA FONDULUI<br>SC NETAGRO SRL CU SEDIUL<br>ADM FARM SRL - N<br>SC PALORY COM SRL<br>M.D. MECANIC BENZ 2003 S.R.L                                                 | Menjuni                               | Ofertă<br>V | Practician<br>desemnat<br>nu<br>nu<br>nu       | a mer<br>click j<br>dorit. | ntjunilor se poat<br>pe câmpul "Mer |
|----------------------------------------------------------------------------------------------------|------------------------------------|-----------------------|----------------------------------------------------------------------------|----------------------------------------------------------------------------------------------------|----------------------------------------------------------------------------------------------------|---------------------------------------|-------------|------------------------------------------------|----------------------------|-------------------------------------|
| Numär<br>dosar         Datä<br>rnrogitzval<br>2757/95/2015         Di 12.2015           1         7757/95/2015         01.12.2015           2         22/104/2016         07.01.2016           3         10/1259/2016         21.01.2016           4         1227/63/2016         01.02.2016           5         14/1259/2016         03.02.2016           6         154/259/2016         03.02.2016           7         19/1259/2016         03.02.2016           9         7603/63/2015         18.06.2015           10         2802/104/2015         05.10.2015           19         9835/63/2015         10.202015           19         1963/2015         10.202015                                                                                                    | Termen<br>17.09.2015<br>24.09.2015 | Complet               | Instanţă<br>Gorj<br>Olt<br>Argeş<br>Dolj<br>Argeş<br>Dolj<br>Argeş         | Debtor<br>SC GRUP ECOMETAL SRL<br>VOIMAR SRL VERQUEASA<br>ANDREEA MOTOC S.R.L.<br>SC EUROSUD PROIECT TV SRL<br>STANDARD MONDOPAN GROUP<br>SC BIANIS CONSTRUCT SRL   | Creditori<br>ADMINISTRAȚIA FONDULUI<br>SC NETAGRO SRL CU SEDUL<br>SC NETAGRO SRL CU SEDUL<br>ADM FARM S.R.L N<br>COCASUMURI MINIMA<br>SC PALORY COM SRL<br>M.D. MECANIC BENZ 2003 S.R.L. | Menţuni                               | Ofertă      | Practician<br>desemnat<br>nu<br>nu<br>nu<br>nu | dorit.                     |                                     |
| 1         7757/95/2015         10.12.2015           2         22/104/2016         070.12016           3         10/1259/2016         210.12016           4         1327/63/2016         010.22016           5         14/1259/2016         20.012016           6         154/259/2016         0.02.2016           7         19/1259/2016         0.02.2016           9         7603/63/2015         18.06.2015           10         2802/104/2015         0.03.2015           10         9835/63/2015         24.02.015           11         9835/63/2015         10.22.015           12         50.216/2015         10.22.015                                                                                                    | 17.09.2015<br>24.09.2015           | C3F 10:00             | Gorj<br>Olt<br>Argeş<br>Dolj<br>Argeş<br>Dolj<br>Argeş                     | SC GRUP ECOMETAL SRL<br>VOIMAR SRL VERGULEASA<br>ANDREEA MOTOC S.R.L.<br>SC EUROSUD PROIECT TV SRL<br>STANDARD MONDOPAN GROUP<br>SC BIANIS CONSTRUCT SRL            | ADMINISTRAȚIA FONDULUI<br>SC NETAGRO SRL CU SEDIUL<br>ADM FARM S.R.L N<br>SC PALORY COM SRL<br>M.D. MECANIC BENZ 2003 S.R.L.                                                             |                                       |             | nu<br>nu<br>nu<br>nu                           |                            |                                     |
| 2         22/14/2016         7.01.2016           3         10/159/2016         21.01.2016           4         1327/63/2016         01.02.2016           5         14/159/2016         20.01.2016           6         142/59/2016         04.02.2016           7         19/159/2016         20.02.016           9         760/63/2015         20.02.015           10         292/14/2015         20.12.015           11         933/63/2015         24.02.015           12         50/1259/2016         24.02.015                                                                                                    | 17.09.2015<br>24.09.2015           | C3F 10:00             | Olt<br>Argeş<br>Dolj<br>Argeş<br>Dolj<br>Argeş                             | VOIMAR SRL VERGULEASA<br>ANDREEA MOTOC S.R.L.<br>SC EUROSUD PROJECT TV SRL<br>STANDARD MONDOPAN GROUP<br>SC BIANIS CONSTRUCT SRL                                    | SC NETAGRO SRL CU SEDIUL<br>ADM FARM S.R.L IN<br>SCOREGANIZADE UDICUDĂ DDIM<br>SC PALORYCOM SRL<br>M.D. MECANIC BENZ 2003 S.R.L.                                                         |                                       |             | nu<br>nu<br>nu                                 | _                          |                                     |
| 3         10/1259/2016         21.01.2016           4         1327/65/2016         01.02.2016           5         14/1259/2016         28.01.2016           6         1542/63/2016         04.02.2016           7         15/1259/2016         0.02.2016           8         4111/63/2015         20.03.2015           9         703/65/2015         10.02.0015           10         9327/64/2015         10.02.0016           11         9336/36/2015         10.02.0016           12         50/1259/2016         10.02.0016                                                                                                    | 17.09.2015<br>24.09.2015           | C3F 10:00             | Argeş<br>Dolj<br>Argeş<br>Dolj<br>Argeş                                    | ANDREEA MOTOC S.R.L.<br>SC EUROSUD PROIECT TV SRL<br>STANDARD MONDOPAN GROUP<br>SC BIANIS CONSTRUCT SRL                                                             | ADM FARM S.R.L ÎN<br>DEODEANIZADE HUNCIADĂ, DDIM<br>SC PALORY COM SRL<br>M.D. MECANIC BENZ 2003 S.R.L.                                                                                   |                                       |             | nu                                             | _                          |                                     |
| 4         1327/63/2016         01.02.2016           5         14/1259/2016         29.01.2016           6         1542/63/2016         04.02.016           7         19/1259/2016         03.02.2016           8         4111/63/2016         20.03.2016           9         7603/63/2015         18.06.2015           10         2802/104/2015         05.10.2015           11         9835/63/2015         24.09.2015           12         560/1259/2015         11.02.2015                                                                                                    | 17.09.2015<br>24.09.2015           | C3F 10:00             | Dolj<br>Argeş<br>Dolj<br>Argeş                                             | SC EUROSUD PROIECT TV SRL<br>STANDARD MONDOPAN GROUP<br>SC BIANIS CONSTRUCT SRL                                                                                     | SC PALORY COM SRL<br>M.D. MECANIC BENZ 2003 S.R.L.                                                                                                    |                                       |             | nu                                             |                            |                                     |
| 5         14/1259/2016         29.01.2016           6         1542/63/2016         04.02.2016           7         19/1259/2016         03.02.2016           8         4111/63/2015         20.03.2015           9         760/63/2015         18.06.2015           10         2802/104/2015         05.10.2015           11         9325/63/2015         4.09.2015           12         260/1259/2016         11.02.2015                                                                                                    | 17.09.2015<br>24.09.2015           | C3F 10:00             | Argeş<br>Dolj<br>Argeş                                                     | STANDARD MONDOPAN GROUP<br>SC BIANIS CONSTRUCT SRL                                                                                                    | M.D. MECANIC BENZ 2003 S.R.L.                                                                                                    |                                       | (III)       |                                                |                            |                                     |
| 6         1542/63/2016         04.02.2016           7         19/1259/2016         03.02.2016           8         4111/63/2015         20.03.2015           9         7603/63/2015         18.06.2015           10         2802/104/2015         05.10.2015           11         9835/63/2015         24.09.2015           12         50/1259/2015         11.02.2015                                                                                                    | 17.09.2015<br>24.09.2015           | C3F 10:00             | Dolj<br>Argeş                                                              | SC BIANIS CONSTRUCT SRL                                                                                                    |                                                                                                    |                                       |             | nu                                             |                            |                                     |
| 7         19/1259/2016         03.02.2016           8         4111/63/2015         20.03.2015           9         7603/63/2015         18.06.2015           10         2802/104/2015         05.10.2015           11         9835/63/2015         24.09.2015           12         50/1259/2015         11.02.2015                                                                                                    | 17.09.2015<br>24.09.2015           | C3F 10:00             | Argeş                                                                      | LACTAG S A                                                                                                    |                                                                                                    |                                       |             | nu                                             |                            |                                     |
| 8         4111/63/2015         20.03.2015           9         7603/63/2015         18.06.2015           10         2802/104/2015         05.10.2015           11         9835/63/2015         24.09.2015           12         50/1259/2015         11.02.2015                                                                                                    | 17.09.2015<br>24.09.2015           | C3F 10:00             |                                                                            | LAGTAG S.A.                                                                                                    | FENOV S.R.L.                                                                                                    |                                       |             | nu                                             |                            |                                     |
| 9         7603/63/2015         18.06.2015           10         2802/104/2015         05.10.2015           11         9835/63/2015         24.09.2015           12         50/1259/2015         11.02.2015                                                                                                    | 24.09.2015                         |                       | Dolj                                                                       | SC MORAS2SONS SRL                                                                                                    | PAYPOINT SERVICES SRL                                                                                                    | 17.09.2015: Suspendă judecarea c      | <b>V</b>    | nu                                             |                            |                                     |
| 10         2802/104/2015         05.10.2015           11         9835/63/2015         24.09.2015           12         50/1259/2015         11.02.2015                                                                                                    |                                    | C4F 10:30             | Dolj                                                                       | SC FAOS LAND SRL                                                                                                    | AT GRUP PROD IMPEX SRL                                                                                                    | 24.09.2015: În baza dispozițiilor art |             | nu                                             |                            |                                     |
| 11         9835/63/2015         24.09.2015           12         50/1259/2015         11.02.2015                                                                                                    | 16.11.2015                         | FF9 11:30             | Olt                                                                        | SC PRODUCTION METAL NICSA                                                                                                    | OTP BANK ROMANIA SA                                                                                                    | 16.11.2015: 02.11.2015: Înaintează    |             | nu                                             |                            |                                     |
| 12 50/1259/2015 11.02.2015                                                                                                    | 03.12.2015                         | C3F 10:00             | Dolj                                                                       | SC AGRO TARANCUTA SRL                                                                                                    | AJFP DOLJ                                                                                                    | 03.12.2015: Suspendă cauza în ba      |             | nu                                             |                            |                                     |
|                                                                                                    | 08.01.2016                         | C9-Fond 10:00         | Argeş                                                                      | TOP CLEANING S.R.L.                                                                                                    | SOLANA ROMANIA S.R.L.                                                                                                    | 08.01.2016: Disjunge cererea formu    | <b>V</b>    | nu                                             |                            |                                     |
| 13 10551/63/2015 27.10.2015                                                                                                    | 14.01.2016                         | C3F 10:00             | Dolj                                                                       | SC CONSTRUCTII FEROVIARE C                                                                                                    | SC SECURITY CONSULTING SRL                                                                                                    | 14.01.2016: Suspendat în baza dis     | <b>V</b>    | nu                                             |                            |                                     |
| 14 10505/63/2015 23.10.2015                                                                                                    | 27.01.2016                         | C10F 10:00            | Dolj                                                                       | SC ALBIANA SRL                                                                                                    | ADMINISTRATIA NATIONALA                                                                                                    | 27.01.2016: 25.11.2015: Admite cer    | <b>V</b>    | nu                                             |                            |                                     |
| 15 11234/63/2015 25.11.2015                                                                                                    | 28.01.2016                         | C4F 10:30             | Dolj                                                                       | SC BADAGROPAN SRL                                                                                                    | SC ADTOCORA GRUP SRL                                                                                                    | 28.01.2016: Dispune conexarea do      | <b>V</b>    | nu                                             |                            |                                     |
| 16 438/1259/2015 07.12.2015                                                                                                    | 02.02.2016                         | C3-Fond 08:30         | Argeş                                                                      | MEDICALOVET ZOO S.R.L.                                                                                                    | PRUTUL S.A.                                                                                                    | 02.02.2016: încheiere02.02.2016A      |             | nu                                             |                            |                                     |
| 17 439/1259/2015 07.12.2015                                                                                                    | 04.02.2016                         | C8-Fond 11:00         | Argeş                                                                      | RA IMPEX AG S.R.L.                                                                                                    | REDOXIM S.R.L.                                                                                                    | 04.02.2016:                           |             | nu                                             |                            |                                     |
| 18 11801/63/2015 14.12.2015                                                                                                    | 04.02.2016                         | C6F 13:00             | Dolj                                                                       | SC CALMAR COM SRL                                                                                                    | SC RECICLING TECHNOLOGI SRL                                                                                                    | 04.02.2016:                           | <b>V</b>    | nu                                             |                            |                                     |
| 19 12997/63/2015 31.12.2015                                                                                                    | 04.02.2016                         | C7F 13:00             | Dolj                                                                       | SC L.A. COMPANI 2003 SRL                                                                                                    | SC MISTRO DB SRL                                                                                                    | 04.02.2016:                           | <b>V</b>    | nu                                             |                            |                                     |
| 20 1338/63/2016 02.02.2016                                                                                                    | 04.02.2016                         | C3F 10:00             | Dolj                                                                       | SC DUT MAR OIL SRL                                                                                                    |                                                                                                    | 04.02.2016:                           |             | nu                                             |                            |                                     |
| 21 261/95/2016 22.01.2016                                                                                                    | 04.02.2016                         | COM.F.01.F 9:00       | Gorj                                                                       | FARMADEEA 2010 SRL,PRIN AD                                                                                                    |                                                                                                    | 04.02.2016:                           |             | nu                                             |                            |                                     |
| 22 1140/02/2010 20.01 2010                                                                                                    | 04 02 2016                         | C3F 10:00             | Dolj                                                                       | SC VERDE CONSTRUCT SRL                                                                                                    |                                                                                                    | 04.02.2016:                           |             | nu                                             |                            |                                     |
| 22 1140/03/2010 20.01.2010                                                                                                    | 04.02.2010                         |                       | Dolj                                                                       | SC COMALIM CEZ SRL                                                                                                    |                                                                                                    | 04.02.2016:                           | <b>V</b>    | nu                                             |                            |                                     |
| 23 346/63/2016 12.01.2016                                                                                                    | 04.02.2016                         | C6F 13:00             |                                                                            |                                                                                                    |                                                                                                    |                                       |             |                                                |                            |                                     |

#### Fig. 33: Dosare urmărite Cereri de plată

Din meniul Dosare sau direct din interfața principală a programului poate fi accesată lista cererilor de plată.

Această listă permite administrarea cererilor de plată care au apărut în timpul procedurii. Pentru fiecare cerere se poate introduce creditorul, data solicitării, suma solicitată, detalii privind cererea, data plății și mențiunea dacă a fost refuzată.

### Confirmări de primire

Din meniul Dosare sau direct din interfața principală a programului poate fi accesată lista confirmărilor de primire.

Aici se pot completa mai ușor câmpurile necesare unei cofirmări de primire folosind datele deja existente în program. Se pot introduce mai multe confirmări în listă și se pot lista în orice moment, acestea fiind grupate câte 3 pe pagină.

| losar        |                                              |                                                                                     |                                                                 |          |          |                  |             |                   |         | botan |
|--------------|----------------------------------------------|-------------------------------------------------------------------------------------|-----------------------------------------------------------------|----------|----------|------------------|-------------|-------------------|---------|-------|
| estinatar    | AJFP Arges                                   |                                                                                     |                                                                 |          |          |                  |             |                   |         |       |
| dresă        | Pitești, bd. Republicii, nr. 118,            | jud. Argeş                                                                          |                                                                 | -        |          |                  |             |                   |         |       |
| peditor      | CORELI IPURL                                 |                                                                                     |                                                                 |          |          |                  |             |                   |         |       |
| iresă        | Craiova, str. Dâmbovița, nr. 13              | , bl. 46, ap. 1, jud. Dolj                                                          |                                                                 | -        |          |                  |             |                   | Adaugă  |       |
| ocument      |                                              |                                                                                     |                                                                 |          |          |                  |             | ×                 | Renunță |       |
|              |                                              |                                                                                     |                                                                 |          |          |                  |             | <b>V V</b>        |         |       |
| ntirman neli | state                                        |                                                                                     |                                                                 |          | Consta   |                  | 1 cate at 2 |                   |         |       |
| Dos          | ar Nume destinatar                           | Adresă destinatar                                                                   | Adresă expeditor                                                | Document | de       | Generată la      | de          | Listată la        |         |       |
|              | NICMAR SPEED ACTUAL                          | Piteşti, str. Petru<br>Rareş, nr. 1, bl. P15,<br>sc. B, et. 2, ap. 8, jud.<br>Arges | Craiova, str.<br>Dâmbovița, nr. 13, bl.<br>46, ap. 1, jud. Dolj |          | cristina | 19.05.2016 12:36 | cristina    | 19.05.2016 12:39  |         |       |
|              | ALIANTZ TIM SRL                              | Topoloveni, str.<br>Viticheşti, nr. 39, jud.<br>Argeş                               | Craiova, str.<br>Dâmbovița, nr. 13, bl.<br>46, ap. 1, jud. Dolj |          | cristina | 19.05.2016 12:35 | cristina    | 19.05.2016 12:39  |         |       |
|              | BARAKA CONCEPT SRL<br>(fostă ALMA STEEL SRL) | Craiova, bd. Oltenia,<br>nr. 71, jud. Dolj                                          | Craiova, str.<br>Dâmbovița, nr. 13, bl.<br>46, ap. 1, jud. Dolj |          | cristina | 19.05.2016 12:34 | cristina    | 19.05.2016 12:39  |         |       |
|              | ARAL M.T.B. SRL                              | Com. Tilişca, str. Şcolii,<br>nr. 493, jud. Sibiu                                   | Craiova, str.<br>Dâmbovița, nr. 13, bl.<br>46, ap. 1, jud. Dolj |          | cristina | 19.05.2016 12:33 | cristina    | 19.05.2016 12:39  | -       |       |
| Arată și co  | nfimările listate                            |                                                                                     | -                                                               |          |          | Generează border | ou 🔒        | Generează confirm | ări     |       |

#### Fig. 34: Confirmări de primire

Odată cu generarea documentului docx care conține confirmările de primire, acestea vor fi marcate ca listate. Folosind butonul corespunzător de pe interfață se poate genera și un borderou de corespondență pentru confirmările selectate.

# AGENDA

Agenda inclusă în program poate fi privită din două perspective: fie pentru a vizualiza termenele asociate unui singur dosar împreună cu dosarele anexă ale acestuia, fie pentru a avea o vedere de ansamblu a termenelor tuturor dosarelor introduse în aplicație.

Termenele pot fi introduse în agendă în următoarele feluri:

- folosind butonul Termene din meniul Adaugă/Modifică dosar
- prin generarea unei convocări a adunării creditorilor, a comitetului creditorilor sau a adunării generale a asociaților/acționarilor
- prin generarea unei publicații de vânzare pentru bunuri mobile/imobile
- prin click pe butonul Adaugă/Adaugă rapid termen de fond din meniul principal al aplicației

Un termen poate fi modificat prin selectarea acestuia și click pe butonul Modifică sau printr-un simplu dublu click pe termen.

Eliminarea unui termen se face prin selectarea acestuia și click pe butonul Elimină.

### Vederea pe un singur dosar

Această vedere este accesibilă doar în momentul în care este un dosar deschis.

Vor fi afișate toate termenele asociate dosarului respectiv împreună cu cele asociate dosarelor anexă, dacă acestea din urmă există. Implicit vor fi afișate doar termenele curente și viitoare. Termenele trecute sau cele cuprinse într-un anumit interval de timp pot fi afișate prin bifarea căsuțelor corespunzătoare. De asemenea se poate filtra lista de termene și prin afișarea numai a termenelor de fond.

| Im NOMINA GROUP EXPERT SRL - IFManager                                                                                                    |                                                             |                                                                                                    |
|----------------------------------------------------------------------------------------------------|-------------------------------------------------------------|----------------------------------------------------------------------------------------------------|
| Dosare Generare documente Utilitare Help                                                                                                    | <u>~-</u>                                                   |                                                                                                    |
| Image: Constraint of the second second se | Bunuri Cerere I                                             | BPI Dosare noi A.R.                                                                                                    |
| NOMINA GROUP EXPERT SRL         sediu:       Piteşti, Calea Craiovei, jud. Argeş         CIF:       RO18014580       Nr. înreg. în R.C.:       J03/1807/2005         Nr. dosar:       292/1259/2015       Hotărâre:       încheierea din 26.01.201         Tribunal:       Tribunalul Specializat Argeş       Judecător sindic:       Georgică Valeriu Copae         Procedură:       generală de insolvență        Ferretarea de complexity       Ferretarea de complexity                                                                                                    | 6                                                           | Stadii dosar ()<br>19.08.2015 - generală de insolvență<br>26.01.2016 - numire practician                                                                                                    |
| Termene       Taskuni         Luna viitoare       Martji         Termen de fond - înscriere masă credală - Hiparion Distribution       Peste 2 luni         Martji       Termen de fond - înscriere masă credală - Sedcomibins SA         Peste 3 luni       Luni         Luni       Termen de fond - înscriere masă credală - Mario Fair Plav Impex                                                                                                    | 25 aprilie<br>09:00<br>23 mai<br>09:00<br>12 iunie<br>09:00 | Informații termen<br>Termen de fond<br>NOMINA GROUP EXPERT SRL<br>7465/86/2013* - înscriere masă credală -<br>Sedcomibins SA<br>23.05.2017 09:00 C6FF<br>Tribunalul Suceava<br>Soluție termen precedent (28.02.2017):<br>În vederea derulării planului de reorganizare<br>a activității debtoarei,<br>Pentru continuarea procedurii. |
| Marti         Image: Adaugă       Image: Modfică         Image: Adaugă       Image: Modfică         Image: Adaugă                                                                                                    | 13 iunie 🔻                                                  | Obține termene noi de pe portal                                                                                                    |
| v6.0   Server: (local)\JFMANAGER   User: superuser                                                                                                    |                                                             |                                                                                                    |

#### Fig. 35: Agendă - vedere dosar Vederea de ansamblu

Această vedere este accesibilă doar în momentul în care este nu este niciun

|                                                                                                    | Generare                                                                                                    | documen                                                                                                    | to IItil                                                                                           | itara Halo                                                                             |                                                                     |                |                 |            |                 |                                                                  |                                                                                                    |                   |              |                         |
|----------------------------------------------------------------------------------------------------|----------------------------------------------------------------------------------------------------|----------------------------------------------------------------------------------------------------|----------------------------------------------------------------------------------------------------|----------------------------------------------------------------------------------------|---------------------------------------------------------------------|----------------|-----------------|------------|-----------------|------------------------------------------------------------------|----------------------------------------------------------------------------------------------------|-------------------|--------------|-------------------------|
|                                                                                                    |                                                                                                    | EB-                                                                                                    |                                                                                                    | (1) (1) (1) (1) (1) (1) (1) (1) (1) (1)                                                | THE O                                                               |                |                 | [20]2]     |                 | 1                                                                |                                                                                                    |                   |              |                         |
| ••                                                                                                    |                                                                                                    | -0                                                                                                    | 40                                                                                                 |                                                                                        |                                                                     |                |                 | -0         |                 |                                                                  | BPI                                                                                                    |                   |              |                         |
| auga                                                                                                    | Deschide                                                                                                    | Inchide                                                                                                    | Dosar                                                                                              | Reprezentanț                                                                           | C. creditori                                                        | Creanțe        | Dosare asociate | Cheltuieli | Cereri de plată | Bunuri                                                           | Cerere BP                                                                                                    | Dosare noi        | A.R.         |                         |
|                                                                                                    |                                                                                                    |                                                                                                    |                                                                                                    |                                                                                        |                                                                     |                |                 |            |                 |                                                                  |                                                                                                    | Stadii dosar      |              |                         |
|                                                                                                    |                                                                                                    |                                                                                                    |                                                                                                    |                                                                                        |                                                                     |                |                 |            |                 |                                                                  |                                                                                                    |                   |              |                         |
|                                                                                                    |                                                                                                    |                                                                                                    |                                                                                                    |                                                                                        |                                                                     |                |                 |            |                 |                                                                  |                                                                                                    |                   |              |                         |
|                                                                                                    |                                                                                                    |                                                                                                    |                                                                                                    |                                                                                        |                                                                     |                |                 |            |                 |                                                                  |                                                                                                    |                   |              |                         |
|                                                                                                    |                                                                                                    |                                                                                                    |                                                                                                    |                                                                                        |                                                                     |                |                 |            |                 |                                                                  |                                                                                                    |                   |              |                         |
|                                                                                                    |                                                                                                    |                                                                                                    |                                                                                                    |                                                                                        |                                                                     |                |                 |            |                 |                                                                  |                                                                                                    |                   |              |                         |
|                                                                                                    |                                                                                                    |                                                                                                    |                                                                                                    |                                                                                        |                                                                     |                |                 |            |                 |                                                                  |                                                                                                    |                   |              |                         |
|                                                                                                    |                                                                                                    |                                                                                                    |                                                                                                    |                                                                                        |                                                                     |                |                 |            |                 |                                                                  |                                                                                                    |                   |              |                         |
| mene                                                                                                    | Taskuri                                                                                                    |                                                                                                    |                                                                                                    |                                                                                        |                                                                     |                |                 |            |                 |                                                                  |                                                                                                    |                   |              |                         |
|                                                                                                    |                                                                                                    |                                                                                                    |                                                                                                    |                                                                                        |                                                                     |                |                 |            |                 |                                                                  |                                                                                                    | Informatii termer | 1            |                         |
| Azi –                                                                                                    |                                                                                                    |                                                                                                    |                                                                                                    |                                                                                        |                                                                     |                |                 |            |                 |                                                                  |                                                                                                    |                   |              |                         |
| _                                                                                                    |                                                                                                    |                                                                                                    |                                                                                                    |                                                                                        |                                                                     |                |                 |            |                 |                                                                  |                                                                                                    |                   |              |                         |
| Mierca                                                                                                    | uri<br>de feed (P                                                                                                    |                                                                                                    |                                                                                                    |                                                                                        |                                                                     |                |                 |            |                 | 15 mar                                                           | tie                                                                                                    |                   |              |                         |
| Mierca<br>Termer                                                                                                  | uri<br>n de fond (P                                                                                                    | RAVASIG E                                                                                                    |                                                                                                    | DE ASIGURARI                                                                           | E SRL)                                                              |                |                 |            |                 | <b>15 mari</b><br>09:<br>11:                                     | tie                                                                                                    |                   |              |                         |
| Mierce<br>Fermer<br>Adunar                                                                                        | uri<br>n de fond (P<br>re inițială cre<br>n de fond (B                                                                                                    | RAVASIG E<br>editori (PFA<br>OTĂNFI UI                                                                               | BROKER I<br>NICULAE                                                                                | DE ASIGURARI<br>COSTIN-IULIAI                                                          | E SRL)<br>N)<br>răspunderii                                         |                |                 |            |                 | <b>15 mari</b><br>09:<br>11:<br>11:                              | tie 00<br>00<br>30                                                                                                    |                   |              |                         |
| Mierca<br>Fermer<br>Adunar<br>Fermer<br>Mâin                                                                      | u <b>ri</b><br>n de fond (P<br>re inițială cre<br>n de fond (B                                                                                                    | RAVASIG E<br>editori (PFA<br>OTĂNELUI                                                                                | BROKER I<br>NICULAE<br>COM SF                                                                      | DE ASIGURARI<br>COSTIN-IULIAI<br>RL) - antrenarea                                      | E SRL)<br>N)<br>răspunderii                                         |                |                 |            |                 | <b>15 mari</b><br>09:<br>11:<br>11:                              | tie 00<br>00<br>30                                                                                                    |                   |              |                         |
| Mierca<br>Termer<br>Adunar<br>Termer<br>Mâin                                                                      | u <b>ri</b><br>n de fond (P<br>re inițială cre<br>n de fond (B<br>re                                                                                                    | RAVASIG E<br>editori (PFA<br>OTĂNELUI                                                                                | BROKER I<br>NICULAE<br>COM SF                                                                      | DE ASIGURARI<br>COSTIN-IULIA<br>RL) - antrenarea                                       | E SRL)<br>N)<br>răspunderii                                         |                |                 |            |                 | 15 mart<br>09:<br>11:<br>11:                                     | tie                                                                                                    |                   |              |                         |
| Mierca<br>Termer<br>Adunar<br>Termer<br>Mâin<br>Joi<br>Termer                                                     | uni<br>n de fond (P<br>re inițială cre<br>n de fond (B<br>ne<br>n de apel (A                                                                                                    | RAVASIG E<br>editori (PFA<br>OTĂNELUI                                                                                | BROKER I<br>NICULAE<br>COM SF                                                                      | DE ASIGURARI<br>COSTIN-IULIAI<br>RL) - antrenarea<br>RS SRL) - antre                   | E SRL)<br>N)<br>răspunderii<br>enarea răspunde                      | ni             |                 |            |                 | <b>15 mari</b><br>09:<br>11:<br>11:<br>11:<br>11:<br>11:<br>11:  | tie 00<br>300<br>30<br>tie 00                                                                                                    |                   |              |                         |
| Mierce<br>Fermer<br>Adunar<br>Fermer<br>Mâin<br>Joi<br>Fermer                                                     | uni<br>n de fond (P<br>re inițială cre<br>n de fond (B<br>n de apel (A<br>a 2 zile                                                                                                    | RAVASIG E<br>editori (PFA<br>OTĂNELUI<br>UTOSHOP                                                                     | BROKER I<br>NICULAE<br>COM SF                                                                      | DE ASIGURARI<br>COSTIN-IULIA<br>RL) - antrenarea<br>RS SRL) - antre                    | E SRL)<br>N)<br>răspunderii<br>enarea răspunde                      | ni             |                 |            |                 | <b>15 mari</b><br>09:<br>11:<br>11:<br><b>16 mari</b><br>10:     | tie<br>00<br>30<br>tie<br>00                                                                                                    |                   |              |                         |
| Mierce<br>Termer<br>Adunar<br>Termer<br>Mâin<br>Joi<br>Termer<br>Peste                                            | uni<br>n de fond (P<br>ne initială cre<br>n de fond (B<br>ne<br>n de apel (A<br>e 2 zile —                                                                                              | RAVASIG E<br>editori (PFA<br>OTĂNELUI<br>UTOSHOP                                                                     | BROKER I<br>NICULAE<br>COM SF                                                                      | DE ASIGURARI<br>COSTIN-IULIAI<br>RL) - antrenarea<br>RS SRL) - antre                   | E SRL)<br>N)<br>răspunderii<br>rnarea răspunde                      | ń              |                 |            |                 | 15 mart<br>09:<br>11:<br>11:<br>16 mart<br>10:<br>17 mart        | tie 00<br>00<br>30<br>tie 00                                                                                                    |                   |              | Ŧ                       |
| Mierce<br>Fermer<br>Adunar<br>Fermer<br>Mâin<br>Joi<br>Fermer<br>Peste<br>Vineri                                  | uni<br>n de fond (P<br>re inițială cre<br>n de fond (B<br>n de apel (A<br>a 2 zile                                                                                                    | RAVASIG E<br>editori (PFA<br>OTĂNELUL<br>UTOSHOP                                                                     | BROKER I<br>NICULAE<br>COM SF                                                                      | DE ASIGURAR<br>COSTIN-IULIA<br>RL) - antrenarea<br>RS SRL) - antre                     | E SRL)<br>N)<br>răspunderii<br>marea răspunde                       | ńi             |                 |            |                 | 15 mart<br>09:<br>11:<br>11:<br>16 mart<br>10:<br>17 mart        | tie 00<br>30<br>tie<br>00                                                                                                    |                   |              | +                       |
| Mierce<br>Termer<br>Adunar<br>Termer<br>Mâin<br>Noi<br>Termer<br>Peste                                            | uni<br>n de fond (P<br>re inițială cre<br>n de fond (B<br>re<br>n de apel (A<br>a 2 zile<br>Adaugă                                                                                      | RAVASIG E<br>editori (PFA<br>OTĂNELUL<br>UTOSHOP                                                                     | BROKER I<br>NICULAE<br>COM SF<br>BEST CA                                                           | DE ASIGURAR<br>COSTIN-IULIA<br>RL) - antrenarea<br>RS SRL) - antre<br>Elimină          | E SRL)<br>N)<br>răspunderii<br>enarea răspunde                      | ni             |                 |            |                 | 15 mart<br>09:<br>11:<br>11:<br>11:<br>16 mart<br>10:<br>17 mart | tie 00<br>00<br>30<br>tie 00<br>tie 1                                                                                                    | s Ot              | oține termer | +<br>ne noi de pe porta |
| Mierce<br>Fermer<br>Adunar<br>Fermer<br>Mâin<br>Ioi<br>Fermer<br>Peste<br>Vineri                                  | uri<br>n de fond (P<br>re initială cre<br>n de fond (B<br>n de apel (A<br>2 2 zile                                                                                                    | RAVASIG E<br>editori (PFA<br>OTĂNELUL<br>UTOSHOP<br>Mo<br>menele din                                                 | BROKER I<br>NICULAE<br>COM SF<br>BEST CA                                                           | DE ASIGURARI<br>COSTIN-IULIAI<br>L) - antrenarea<br>RS SRL) - antre<br>Elimină         | E SRL)<br>N)<br>mäspunderii<br>marea räspunde                       | ni<br>03.2017  |                 |            |                 | 15 mart<br>09:<br>11:<br>11:<br>16 mart<br>10:<br>17 mart        | tie (1000)<br>000<br>000<br>000<br>000<br>000<br>000<br>000                                                                                                    | Ot                | oține termen | +<br>ne noi de pe porta |
| Mierce<br>Termer<br>Adunar<br>Termer<br>Mâin<br>Joi<br>Termer<br>Peste<br>Vineri                                  | uni<br>n de fond (P<br>re initială cre<br>n de fond (B<br>re<br>n de apel (A<br>2 zile<br>Adaugă)<br>ază doarter                                                                        | RAVASIG E<br>editori (PFA<br>OTĂNELUI<br>UTOSHOP<br>Mo<br>menele din<br>pola din tra                                 | BROKER I<br>NICULAE<br>COM SF<br>BEST CA<br>difică                                                 | DE ASIGURARI<br>COSTIN-IULIAI<br>L) - antrenarea<br>RS SRL) - antre<br>Elimină         | E SRL)<br>N)<br>marea răspunderii<br>marea răspunde<br>până în 15.0 | rii<br>03.2017 |                 |            |                 | 15 mart<br>09:<br>11:<br>11:<br>16 mart<br>10:<br>17 mart        | tie                                                                                                    | Ot                | aține termen | e noi de pe porta       |
| Mierce<br>Termer<br>Adunar<br>Termer<br>Mâin<br>Joi<br>Termer<br>Peste<br>Vineri<br>] afişe                       | uni<br>n de fond (P<br>re initială cre<br>n de fond (B<br>ie<br>n de apel (A<br>2 zile<br>Adaugă)<br>(<br>ază doar ter<br>ază și terme                                                  | RAVASIG E<br>editori (PFA<br>OTĂNELUI<br>UTOSHOP<br>Mo<br>menele din<br>unele din tre                                | BROKER I<br>NICULAE<br>COM SF<br>BEST CA<br>difică                                                 | DE ASIGURARI<br>COSTIN-IULIAI<br>RS SRL) - antre<br>Bimină                             | E SRL)<br>N)<br>marea răspunderii<br>până în 15.0                   | rii<br>D3.2017 |                 |            |                 | 15 mart<br>09:<br>11:<br>11:<br>11:<br>16 mart<br>10:<br>17 mart | tie                                                                                                    | <mark>ه</mark> Ot | nține termer | + noi de pe porta       |
| Mierce<br>Termer<br>Adunar<br>Termer<br>Mâin<br>Joi<br>Termer<br>Peste<br>Vineri<br>] afișe<br>] afișe            | uni<br>n de fond (P<br>re initială cren<br>n de fond (B<br>re)<br>n de apel (A<br>e)<br>2 zile<br>Adaugă<br>ază doar ter<br>ază și terme<br>ază doar ter                                | RAVASIG E<br>editori (PFA<br>OTĂNELUL<br>UTOSHOP<br>Mo<br>menele din<br>enele din tre-<br>menele de f                | BROKER I<br>NICULAE<br>COM SF<br>BEST CA<br>difică<br>[15.03.20<br>cut<br>fond și de               | DE ASIGURARI<br>COSTIN-IULIAI<br>RS SRL) - antre<br>RS SRL) - antre<br>Elimină<br>D17  | E SRL)<br>N)<br>marea răspunderi<br>până în 15.0                    | ni<br>D3.2017  |                 |            |                 | 15 mart<br>09:<br>11:<br>11:<br>11:<br>16 mart<br>10:<br>17 mart | tie (1000)<br>000 (1000)<br>300 (1000)<br>100 (1000)<br>100 (1000)                                                                                                    | Ot                | nține termer | te noi de pe porta      |
| Mierce<br>Termer<br>Adunar<br>Termer<br>Mâin<br>Joi<br>Termer<br>Peste<br>Vineri<br>] afișe<br>] afișe<br>] afișe | uni<br>n de fond (P<br>re initială cren<br>n de fond (B<br>re<br>n de apel (A<br>2 zile<br>Adaugă)<br>(<br>ază doar ter<br>ază și terme<br>ază doar ter<br>ază doar ter<br>ază doar ter | RAVASIG E<br>editori (PFA<br>OTĂNELUL<br>UTOSHOP<br>Mo<br>menele din<br>enele din tre-<br>menele de fi<br>menele din | BROKER I<br>NICULAE<br>COM SF<br>BEST CA<br>difică [<br>15.03.20<br>cut<br>fond și de<br>uumătoare | DE ASIGURARI<br>COSTIN-IULIAI<br>IL) - antrenarea<br>RS SRL) - antre<br>Elimină<br>117 | E SRL)<br>N)<br>rrăspunderii<br>enarea răspunde<br>până în 15.0     | ni<br>03.2017  |                 |            |                 | 15 mart<br>09:<br>11:<br>11:<br>11:<br>16 mart<br>10:<br>17 mart | tie (0)<br>00 (0)<br>00 (0)<br>00 (0)<br>130 (0)<br>130 (0)<br>1 | • Ot              | tine termen  | te noi de pe porta      |

Fig. 36: Agendă - vedere de ansamblu

dosar deschis.

Vor fi afișate toate termenele introduse până în momentul respectiv în aplicație. Implicit vor fi afișate doar termenele curente și viitoare. Termenele trecute sau cele cuprinse într-un anumit interval de timp pot fi afișate prin bifarea căsuțelor corespunzătoare. De asemenea se poate filtra lista de termene și prin afișarea numai a termenelor de fond.

### Adăugare termen

Adăugarea unui termen folosind butonul Adaugă din fereastra principală este posibilă doar atunci când este deschis un dosar.

| •              | Adunare creditori              | <ul> <li>Tipul termenului care va fi<br/>adăugat. Poate fi unul din cele</li> </ul> |
|----------------|--------------------------------|-------------------------------------------------------------------------------------|
| sar            | 1005/104/2011 - Tribunalul Olt | predefinite, sau se poate declara<br>unul nou.                                      |
| ta             | 15.03.2017 00:00               | Termenele specificate în sentint<br>se adaugă folosind butonul                      |
| cație          |                                | <ul> <li>Termene din fereastra de<br/>adăugare sau modificare dosar.</li> </ul>     |
| talii          |                                |                                                                                     |
|                |                                |                                                                                     |
|                |                                |                                                                                     |
| cație<br>talii |                                | <ul> <li>adăugare sau modificar</li> </ul>                                          |

Fig. 37: Adaugă termen

Tipul termenului poate fi ales din lista predefinită de termene sau se poate introduce un tip nou. Dosarul pentru care se adaugă termenul poate fi dosarul principal, care este ales în mod implicit, sau unul din dosarele anexă, dacă acestea există. În ceea ce privește data termenului, dacă este vorba de un termen de fond, ora implicită va fi modificată la ora la care se întrunește completul asociat dosarului respectiv. Locația poate fi aleasă din lista predefinită sau se poate alege o locație nouă, iar la detalii se pot adăuga câteva informații suplimentare referitoare la termen.

### Modificare termen

Modificarea unui termen poate fi făcută printr-un dublu click pe termenul respectiv sau prin selectarea termenului și click pe butonul Modifică.

Dosarul pentru care se adaugă termenul poate fi dosarul principal, care este

ales în mod implicit, sau unul din dosarele anexă, dacă acestea există. În ceea ce privește data termenului, dacă este vorba de un termen de fond, ora implicită va fi modificată la ora la care se întrunește completul asociat dosarului respectiv. Locația poate fi aleasă din lista predefinită sau se poate alege o locație nouă, iar la detalii se pot adăuga câteva informații suplimentare referitoare la termen.

### Actualizare termene de pe portal

La fiecare pornire a programului, acesta va încerca să descarce termenele de fond și de recurs de pe portal, dacă acestea nu au mai fost actualizate în ziua respectivă. Dacă există acces la internet și dacă serviciul de acces programatic la datele de pe portal funcționează corect, atunci vor fi descărcate și actualizate toate termenele de fond și de recurs corespunzătoare dosarelor deja introduse în program. Procesul de actualizare a termenelor este unul de scurtă durată, situându-se în jurul a 10 secunde pentru 100 de societăți introduse în program. Cu toate acestea, sunt cazuri când portalul răspunde interogărilor cu dificultate și procesul poate dura considerabil mai mult, sau chiar pot apărea erori la actualizare. În aceste cazuri singura soluție este de aștepta până când portalul revine la funcționarea normală și actualizarea se va realiza cu succes.

Termenele pot fi obținute și la cererea utilizatorului, printr-un click pe butonul "Obține termenele de pe portal". Dacă se apasă click atunci când este un dosar deschis, vor fi actualizate doar termenele corespunzătoare dosarului respectiv, iar dacă se apasă click în momentul când nu este deschis niciun dosar, atunci se vor actualiza termenele tuturor dosarelor introduse în program.

### Indexul figurilor

| Fereastra de activare licență.       7         Preferințe → Cabinet/Societate.       8         Preferințe → Anteț și subsol.       9         Instanțe și judecători       10         Persoane SJAN       11         Adăugare dosar nou – informații dosar.       12         Adăugare dosar nou – informații debitor.       13         Deschide dosar       13         Adăugare și modificare creanțe.       14         Comitetul creditorilor.       16         Dosare asociate și conexe.       17         Notificare neinscriere creanță.       18         Notificare cerere închidere.       20         Convocarea adunării creditorilor.       21         Convocarea adunării creditorilor.       22         Proces-verbal AGA.       25         Raport art. 92.       28         Raport art. 92.       28         Raport art. 92.       28         Cerere norariu.       31         Cerere norariu.       33         Cerere publicare BPI       34         Cerere norariu.       35         Cerere norariu.       35         Cerere avansare sume.       36         Publicație de vânzare bunuri imobile.       39         Publicație de vâ                                                                                   | Fereastra de autentificare                        | 6  |
|----------------------------------------------------------------------------------------------------|---------------------------------------------------|----|
| Preferințe $\rightarrow$ Cabinet/Societate.8Preferințe $\rightarrow$ Antet și subsol.9Instanțe și judecători.10Persoane SJAN11Adăugare dosar nou – informații dosar.12Adăugare dosar nou – informații debitor.13Deschide dosar.13Adăugare și modificare creanțe.14Comietul creditorilor.16Dosare asociate și conexe.17Notificare neinscriere creanță.18Notificare neinscriere creanță.20Convocarea adunării creditorilor.21Convocarea adunării creditorilor.22Proces-verbal al adunării creditorilor.22Proces-verbal AGA.25Raport art. 92.28Raport art. 92.28Raport art. 92.28Cerere nonraiu.31Cerere norraiu.33Cerere publicare BPI.34Cerere norraiu.35Cerere norraiu.35Quere avansare sume.36Publicație de vânzare bunuri imobile.39Publicație de vânzare bunuri imobile.39Listă bunuri.40Chelineli de procedură.41Caută dosare noi.42Cosare andare noi.42Cosare andare noi.43Contirmări de primire.44Adresă primărie.43Contrafic de vânzare bunuri imobile.43Contrafic de vânzare bunuri imobile.44Adresă primări de primire.44Adresă primări de primire.44A                                                                                                    | Fereastra de activare licență                     | 7  |
| Preferințe → Antet și subsol.       9         Instanțe și judecători.       10         Persoane SJAN.       11         Adăugare dosar nou – informații dosar.       12         Adăugare dosar nou – informații debitor.       13         Deschide dosar       13         Adăugare și modificare creanțe.       14         Comitetul creditorilor       16         Dosare asociate și conexe.       17         Notificare neînscriere creanță       18         Notificare cerere închidere.       20         Convocarea adunării creditorilor.       21         Convocarea comitetului creditorilor.       22         Proces-verbal al adunării creditorilor.       22         Proces-verbal AGA.       25         Raport art. 160.       29         Adresă primărie.       31         Cerere onorariu.       33         Cerere autrenare răspundere.       35         Cerere autrenare taspundere.       35         Cerere avansare sume       36         Publicație de vânzare bunuri imobile.       39         Publicație de vânzare bunuri imobile.       39         Publicație de vânzare bunuri imobile.       39         Publicație de vânzare bunuri imobile.       39         <                                            | $Preferințe \rightarrow Cabinet/Societate$        | 8  |
| Instante și judecători.10Persoane SJAN.11Adăugare dosar nou – informații dosar.12Adăugare dosar nou – informații debitor.13Deschide dosar13Maugare și modificare creanțe.14Comitetul creditorilor.16Dosare asociate și conexe.17Notificare neînscriere creanță18Notificare cerere închidere.20Convocarea admării creditorilor.21Convocarea comitetului creditorilor.21Convocarea comitetului creditorilor.24Proces-verbal al aduării creditorilor.25Raport art. 192.28Raport art. 160.29Adresă primărie.31Cerere norariu.33Cerere norariu.33Cerere antrenare răspundere.35Cerere închidere brocedură.35Cerere închidere brocedură.35Cerere închidere brocedură.36Publicație de vânzare bunuri mobile.39Publicație de vânzare bunuri imobile.39Publicație de vânzare bunuri imobile.34Caută dosare noi.41Caută dosare noi.42Dosare urmărite.43Confirmări de primire.44Agendă - vedere dosar.46Adaugă termen.46Adaugă termen.47                                                                                                    | $Preferințe \rightarrow Antet și subsol$          | 9  |
| Persoane SJAN.11Adăugare dosar nou - informații dosar.12Adăugare dosar nou - informații debitor.13Deschide dosar.13Adăugare şi modificare creanțe.14Comitetul creditorilor.16Dosare asociate şi conexe.17Notificare cerere închidere20Convocarea adunării creditorilor.21Convocarea adunării creditorilor.21Convocarea comitetului creditorilor.21Proces-verbal al adunării creditorilor.22Proces-verbal AGA25Raport art. 92.28Raport art. 160.29Adresă primărie.31Cerere onorariu.33Cerere noblicare BPI.34Cerere autrenare răspundere.35Cerere închidere procedură.35Cerere avansare sume.36Publicație de vânzare bunuri imobile.39Publicație de vânzare bunuri imobile.39Publicație de vânzare bunuri imobile.40Cheltuieli de procedură.41Caută dosare noi.42Dosare urmărite.43Confirmări de primire.44Agendă - vedere dosar.46Agendă - vedere dosar.46Agendă - vedere dosar.47                                                                                                    | Instanțe și judecători                            | 10 |
| Adäugare dosar nou – informații dosar.       12         Adăugare dosar nou – informații debitor.       13         Deschide dosar.       13         Adăugare şi modificare creanțe.       14         Comitetul creditorilor.       16         Dosare asociate şi conexe.       17         Notificare neînscriere creanță.       18         Notificare cerere închidere.       20         Convocarea adunării creditorilor.       21         Convocarea comitetului reditorilor.       21         Proces-verbal al adunării creditorilor.       22         Proces-verbal AGA       25         Raport art. 92.       28         Raport art. 92.       28         Raport art. 92.       29         Adresă primărie.       31         Cerere onorariu.       33         Cerere antrenare răspundere.       35         Cerere antrenare răspundere.       35         Cerere antrenare răspundere.       36         Publicație de vânzare bunuri imobile.       39         Publicație de vânzare bunuri imobile.       39         Publicație de vânzare bunuri imobile.       39         Publicație de vânzare bunuri imobile.       41         Caută dosare noi.       42         Dosare u                                               | Persoane SJAN                                     | 11 |
| Adäugare dosar nou – informații debitor.       13         Deschide dosar.       13         Adăugare şi modificare creanțe.       14         Comitetul creditorilor.       16         Dosare asociate şi conexe.       17         Notificare neînscriere creanță.       18         Notificare cerere închidere       20         Convocarea adunării creditorilor.       21         Convocarea comitetului creditorilor.       22         Proces-verbal al adunării creditorilor.       22         Proces-verbal AGA.       25         Raport art. 92       28         Raport art. 92       29         Adresă primărie.       31         Cerere onorariu.       33         Cerere antrenare răspundere.       35         Cerere închidere procedură.       35         Cerere antrenare răspundere.       36         Publicație de vânzare bunuri imobile.       39         Publicație de vânzare bunuri imobile.       39         Publicație de vânzare bunuri imobile.       41         Caută dosare noi.       42         Dosare urmărite.       43         Cerere avonsare sume.       40         Cheltuieli de procedură.       41         Caută dosare noi.       42 <td>Adăugare dosar nou – informații dosar</td> <td>12</td> | Adăugare dosar nou – informații dosar             | 12 |
| Deschide dosar.13Adăugare şi modificare creanțe.14Comitetul creditorilor.16Dosare asociate şi conexe.17Notificare neînscriere creanță.18Notificare cerere închidere.20Convocarea adunării creditorilor.21Convocarea comitetului creditorilor.22Proces-verbal al adunării creditorilor.22Proces-verbal AGA.25Raport art. 9228Raport art. 9229Adresă primărie.31Cerere onorariu.33Cerere norariu.33Cerere antrenare răspundere.35Cerere antrenare răspundere.36Publicație de vânzare bunuri mobile.39Publicație de vânzare bunuri mobile.39Publicație de vânzare bunuri mobile.39Listă bunuri.40Cheltuieli de procedură.41Caută dosare noi.42Dosare urmărite.44Agendă - vedere dosar.46Adaugă termen.46Adaugă termen.47                                                                                                    | Adăugare dosar nou – informații debitor           | 13 |
| Adăugare şi modificare creanțe.14Comitetul creditorilor.16Dosare asociate şi conexe.17Notificare neînscriere creanță.18Notificare neînscriere creanță.18Ocnvocarea adunării creditorilor.21Convocarea comitetului creditorilor.22Proces-verbal al adunării creditorilor.24Proces-verbal AGA.25Raport art. 9228Raport art. 160.29Adresă primărie.31Cerere onorariu.33Cerere onorariu.33Cerere antrenare răspundere.35Cerere avansare sume.36Publicație de vânzare bunuri mobile.39Publicație de vânzare bunuri imobile conform NCPC.39Listă bunuri.40Cheltuieli de procedură.41Caută dosare noi.42Dosare urmărite.44Agendă - vedere dosar.46Agendă - vedere de ansamblu.46Adaugă termen.47                                                                                                    | Deschide dosar                                    | 13 |
| Comitetul creditorilor.16Dosare asociate și conexe.17Notificare neînscriere creanță.18Notificare cerere închidere.20Convocarea adunării creditorilor.21Convocarea comitetului creditorilor.22Proces-verbal al adunării creditorilor.24Proces-verbal AGA.25Raport art. 92.28Raport art. 160.29Adresă primărie.31Cerere onorariu.33Cerere onorariu.33Cerere autrenare răspundere.35Cerere avansare sume.36Publicație de vânzare bunuri mobile.39Publicație de vânzare bunuri imobile conform NCPC.39Listă dosare noi.41Caută dosare noi.42Confirmări de primire.44Agendă - vedere dosar.46Agendă - vedere dosar.46Adaugă termen.47                                                                                                    | Adăugare și modificare creanțe                    | 14 |
| Dosare asociate și conexe.17Notificare neînscriere creanță.18Notificare cerere închidere20Convocarea adunării creditorilor.21Convocarea comitetului creditorilor.22Proces-verbal al adunării creditorilor.24Proces-verbal AGA.25Raport art. 92.28Raport art. 160.29Adresă primărie.31Cerere onorariu.33Cerere publicare BPI.34Cerere închidere procedură.35Cerere închidere procedură.36Publicație de vânzare bunuri mobile.38Publicație de vânzare bunuri imobile.39Publicație de vânzare bunuri imobile.39Listă bunuri.40Cheltuieli de procedură.41Caută dosare noi.42Onsare urmărite.43Confirmări de primire.44Agendă - vedere dosar.46Agendă - vedere de ansamblu.46Adaugă termen.47                                                                                                    | Comitetul creditorilor                            | 16 |
| Notificare neînscriere creanță.18Notificare cerere închidere.20Convocarea adunării creditorilor.21Convocarea comitetului creditorilor.22Proces-verbal al adunării creditorilor.24Proces-verbal AGA.25Raport art. 92.28Raport art. 160.29Adresă primărie.31Cerere onorariu.33Cerere publicare BPI.34Cerere închidere procedură.35Cerere avansare sume.36Publicație de vânzare bunuri mobile.39Publicație de vânzare bunuri imobile.39Publicație de vânzare bunuri imobile.39Listă bunuri.40Cheltuieli de procedură.41Caută dosare noi.42Dosare urmărite.43Confirmări de primire.44Agendă - vedere dosar.46Agendă - vedere de ansamblu.46Adaugă termen.47                                                                                                    | Dosare asociate și conexe                         | 17 |
| Notificare cerere închidere.20Convocarea adunării creditorilor.21Convocarea comitetului creditorilor.22Proces-verbal al adunării creditorilor.24Proces-verbal AGA.25Raport art. 92.28Raport art. 160.29Adresă primărie.31Cerere onorariu.33Cerere onorariu.33Cerere publicare BPI.34Cerere închidere procedură.35Cerere antrenare răspundere.35Cerere avansare sume.36Publicație de vânzare bunuri imobile.39Publicație de vânzare bunuri imobile.39Publicație de vânzare bunuri imobile.39Listă bunuri.40Cheltuieli de procedură.41Caută dosare noi.42Confirmări de primire.44Agendă - vedere dosar.46Adaugă termen.47                                                                                                    | Notificare neînscriere creanță                    | 18 |
| Convocarea adunării creditorilor.21Convocarea comitetului creditorilor.22Proces-verbal al adunării creditorilor.24Proces-verbal AGA.25Raport art. 92.28Raport art. 160.29Adresă primărie.31Cerere onorariu.33Cerere onorariu.33Cerere antrenare răspundere.35Cerere închidere procedură.36Publicație de vânzare bunuri mobile.39Publicație de vânzare bunuri imobile.39Publicație de vânzare bunuri imobile.39Publicație de vânzare bunuri imobile.39Publicație de vânzare bunuri imobile.39Questi de vânzare bunuri imobile.39Questi de vânzare bunuri imobile.39Questi de vânzare bunuri imobile.40Cheltuieli de procedură.41Caută dosare noi.42Confirmări de primire.44Agendă - vedere dosar.46Agendă - vedere de ansamblu.46Adaugă termen.47                                                                                                    | Notificare cerere închidere                       | 20 |
| Convocarea comitetului creditorilor.22Proces-verbal al adunării creditorilor.24Proces-verbal AGA.25Raport art. 92.28Raport art. 160.29Adresă primărie.31Cerere onorariu.33Cerere publicare BPI.34Cerere închidere procedură.35Cerere antrenare răspundere.35Cerere avansare sume.36Publicație de vânzare bunuri mobile.38Publicație de vânzare bunuri imobile conform NCPC.39Listă bunuri.40Cheltuieli de procedură.41Caută dosare noi.42Dosare urmărite.43Confirmări de primire.44Agendă - vedere dosar.46Adaugă termen.46Adaugă termen.47                                                                                                    | Convocarea adunării creditorilor                  | 21 |
| Proces-verbal al adunării creditorilor.24Proces-verbal AGA.25Raport art. 92.28Raport art. 160.29Adresă primărie.31Cerere onorariu.33Cerere publicare BPI.34Cerere antrenare răspundere.35Cerere închidere procedură.35Cerere avansare sume.36Publicație de vânzare bunuri mobile.38Publicație de vânzare bunuri imobile conform NCPC.39Listă bunuri.40Cheltuieli de procedură.41Caută dosare noi.42Dosare urmărite.43Confirmări de primire.44Agendă - vedere dosar.46Adaugă termen.47                                                                                                    | Convocarea comitetului creditorilor               | 22 |
| Proces-verbal AGA25Raport art. 9228Raport art. 16029Adresă primărie31Cerere onorariu33Cerere publicare BPI34Cerere antrenare răspundere35Cerere închidere procedură35Cerere avansare sume36Publicație de vânzare bunuri mobile39Publicație de vânzare bunuri imobile39Publicație de vânzare bunuri imobile39Listă bunuri40Cheltuieli de procedură41Caută dosare noi42Dosare urmărite43Confirmări de primire44Agendă - vedere dosar46Adaugă termen47                                                                                                    | Proces-verbal al adunării creditorilor            | 24 |
| Raport art. 92                                                                                                    | Proces-verbal AGA                                 | 25 |
| Raport art. 160                                                                                                    | Raport art. 92                                    | 28 |
| Adresă primărie.31Cerere onorariu.33Cerere publicare BPI.34Cerere antrenare răspundere.35Cerere închidere procedură.35Cerere avansare sume.36Publicație de vânzare bunuri mobile.38Publicație de vânzare bunuri imobile.39Publicație de vânzare bunuri imobile conform NCPC.39Listă bunuri.40Cheltuieli de procedură.41Caută dosare noi42Dosare urmărite.43Confirmări de primire.44Agendă - vedere dosar.46Adaugă termen.47                                                                                                    | Raport art. 160                                   | 29 |
| Cerere onorariu.33Cerere publicare BPI.34Cerere antrenare răspundere.35Cerere închidere procedură.35Cerere avansare sume.36Publicație de vânzare bunuri mobile.38Publicație de vânzare bunuri imobile.39Publicație de vânzare bunuri imobile conform NCPC.39Listă bunuri.40Cheltuieli de procedură.41Caută dosare noi.42Dosare urmărite.43Confirmări de primire.44Agendă - vedere dosar.46Adaugă termen.47                                                                                                    | Adresă primărie                                   | 31 |
| Cerere publicare BPI.34Cerere antrenare răspundere.35Cerere închidere procedură.35Cerere avansare sume.36Publicație de vânzare bunuri mobile.38Publicație de vânzare bunuri imobile.39Publicație de vânzare bunuri imobile conform NCPC.39Listă bunuri.40Cheltuieli de procedură.41Caută dosare noi.42Dosare urmărite.43Confirmări de primire.44Agendă - vedere dosar.46Adaugă termen.47                                                                                                    | Cerere onorariu                                   | 33 |
| Cerere antrenare răspundere.35Cerere închidere procedură.35Cerere avansare sume.36Publicație de vânzare bunuri mobile.38Publicație de vânzare bunuri imobile.39Publicație de vânzare bunuri imobile conform NCPC.39Listă bunuri.40Cheltuieli de procedură.41Caută dosare noi.42Dosare urmărite.43Confirmări de primire.44Agendă - vedere dosar.46Adaugă termen.47                                                                                                    | Cerere publicare BPI                              | 34 |
| Cerere închidere procedură.35Cerere avansare sume.36Publicație de vânzare bunuri mobile.38Publicație de vânzare bunuri imobile.39Publicație de vânzare bunuri imobile conform NCPC.39Listă bunuri.40Cheltuieli de procedură.41Caută dosare noi.42Dosare urmărite.43Confirmări de primire.44Agendă - vedere dosar.46Adaugă termen.47                                                                                                    | Cerere antrenare răspundere                       | 35 |
| Cerere avansare sume.36Publicație de vânzare bunuri mobile.38Publicație de vânzare bunuri imobile.39Publicație de vânzare bunuri imobile conform NCPC.39Listă bunuri.40Cheltuieli de procedură.41Caută dosare noi.42Dosare urmărite.43Confirmări de primire.44Agendă - vedere dosar.46Adaugă termen.47                                                                                                    | Cerere închidere procedură                        | 35 |
| Publicație de vânzare bunuri mobile.38Publicație de vânzare bunuri imobile.39Publicație de vânzare bunuri imobile conform NCPC.39Listă bunuri.40Cheltuieli de procedură.41Caută dosare noi.42Dosare urmărite.43Confirmări de primire.44Agendă - vedere dosar.46Adaugă termen.47                                                                                                    | Cerere avansare sume                              | 36 |
| Publicație de vânzare bunuri imobile.39Publicație de vânzare bunuri imobile conform NCPC.39Listă bunuri.40Cheltuieli de procedură.41Caută dosare noi.42Dosare urmărite.43Confirmări de primire.44Agendă - vedere dosar.46Adaugă termen.47                                                                                                    | Publicație de vânzare bunuri mobile               | 38 |
| Publicație de vânzare bunuri imobile conform NCPC.39Listă bunuri.40Cheltuieli de procedură.41Caută dosare noi.42Dosare urmărite.43Confirmări de primire.44Agendă - vedere dosar.46Agendă - vedere de ansamblu.46Adaugă termen.47                                                                                                    | Publicație de vânzare bunuri imobile              | 39 |
| Listă bunuri.40Cheltuieli de procedură.41Caută dosare noi.42Dosare urmărite.43Confirmări de primire.44Agendă - vedere dosar.46Agendă - vedere de ansamblu.46Adaugă termen.47                                                                                                    | Publicație de vânzare bunuri imobile conform NCPC | 39 |
| Cheltuieli de procedură.41Caută dosare noi.42Dosare urmărite.43Confirmări de primire.44Agendă - vedere dosar.46Agendă - vedere de ansamblu.46Adaugă termen.47                                                                                                    | Listă bunuri                                      | 40 |
| Caută dosare noi                                                                                                    | Cheltuieli de procedură                           | 41 |
| Dosare urmărite.43Confirmări de primire.44Agendă - vedere dosar.46Agendă - vedere de ansamblu.46Adaugă termen.47                                                                                                    | Caută dosare noi                                  | 42 |
| Confirmări de primire.       .44         Agendă - vedere dosar.       .46         Agendă - vedere de ansamblu.       .46         Adaugă termen.       .47                                                                                                    | Dosare urmărite                                   | 43 |
| Agendă - vedere dosar                                                                                                    | Confirmări de primire                             | 44 |
| Agendă - vedere de ansamblu                                                                                                    | Agendă - vedere dosar                             | 46 |
| Adaugă termen                                                                                                    | Agendă - vedere de ansamblu                       | 46 |
|                                                                                                    | Adaugă termen                                     | 47 |